# Guia orientador para registro dos cinco indicadores do PIAPS

Programa Estadual de Incentivos para Atenção Primária à Saúde (PIAPS)

Departamento de Atenção Primária e Políticas de Saúde

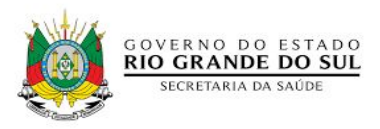

## Indicadores para eSF e eAP - PIAPS

| Indicador 1 | Percentual de equipes que realizaram pelo menos 1 (uma)<br>atividade com o tema <b>alimentação saudável</b> .                  | <b>Meta:</b> 75% das equipes de APS para os<br>municípios com até 30.000 hab.<br>50% das equipes de APS com mais de 30.000<br>hab.     |
|-------------|----------------------------------------------------------------------------------------------------|----------------------------------------------------------------------------------------------------|
| Indicador 2 | Percentual de equipes com registro de oferta de procedimentos, atendimento individual e atividade coletiva em <b>PICS</b> .    | <b>Meta:</b> 25% do total de equipes de APS do município                                                                               |
| Indicador 3 | Percentual de equipes que realizaram pelo menos 4 (quatro)<br>atendimentos em grupo relativos ao tema da <b>saúde mental</b> . | <b>Meta:</b> 50% das equipes para municípios<br>com até de 200.000 hab.<br>25% das equipes para municípios com mais<br>de 200.000 hab. |
| Indicador 4 | Percentual de gestantes com prescrição de <b>tratamento</b><br>para sífilis conforme a classificação clínica.                  | Meta: 80% prescrições.                                                                                                    |
| Indicador 5 | Percentual de realização de tratamento diretamente observado para tuberculose.                                                 | <b>Meta:</b> 30% dos casos.                                                                                                    |

# **Registro no e-SUS APS**

#### Indicadores 1, 2 e 3

Indicador 1 - Percentual de equipes da Atenção Básica que realizaram pelo menos 1 (uma) atividade com o tema alimentação saudável

Para este indicador são considerados os registros realizados através da ficha CDS de atividade coletiva.

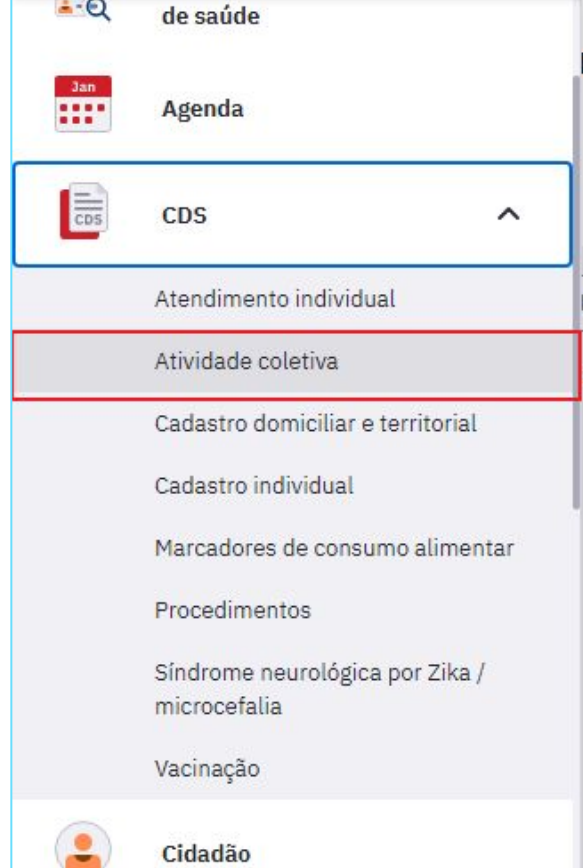

| Ficha de atividade coletiva                                                                                                    |                                                                                                    |                                                        |
|----------------------------------------------------------------------------------------------------|----------------------------------------------------------------------------------------------------|--------------------------------------------------------|
| CNS do profissional responsável * CBC *                                                                                                    | Compativel com a FAC / e-SUS APS v.3.2.0                                                                                      |                                                        |
| Turno *       Programa saúde na escola         Manhã O Tarde O Noite       Educação Saúde         Local de atividade       Nº INEP (Escola / Creche)         X       X | Profissionais participantes       CNS do profissional       CBO       CBO       COnfirmar       CNS do profissional       CBO | Preencher os camp<br>obrigatórios<br>assinalados com * |
| Outra localidade                                                                                                    | Nenhum item encontrado.                                                                                                    |                                                        |
| Nº de participantes     Nº de avaliações alteradas       0     0                                                                                                    |                                                                                                    |                                                        |

#### **Registrar:**

- Tipo de atividade: 04 Educação em saúde ou 05 atendimento em grupo ou 07 - mobilização social
- **Público alvo:** (conforme perfil da população participante da atividade)
- Tema para saúde: 03 alimentação saudável

Obs: para atividades de educação em saúde e mobilização social **não é obrigatório** o registro individual dos participantes

São considerados para o numerador deste indicador os registros de atividades de todas as equipes de eSF, eAP, eSB e e-Multi do município.

#### **Importante!**

Quando for realizada uma ação conjunta à de promoção da alimentação saudável que seja do **tipo - avaliação/procedimento coletivo**, como por exemplo a antropometria, recomendamos o registro em duas fichas CDS diferentes, uma vez que são tipos de atividades diferentes.

Para facilitar o registro, recomenda-se iniciar pelo registro na atividade de avaliação/procedimento coletivo e após utilizar a opção de **"copiar ficha",** atualizando o dado de tipo de atividade e registrando o tema para saúde **"alimentação saudável".** 

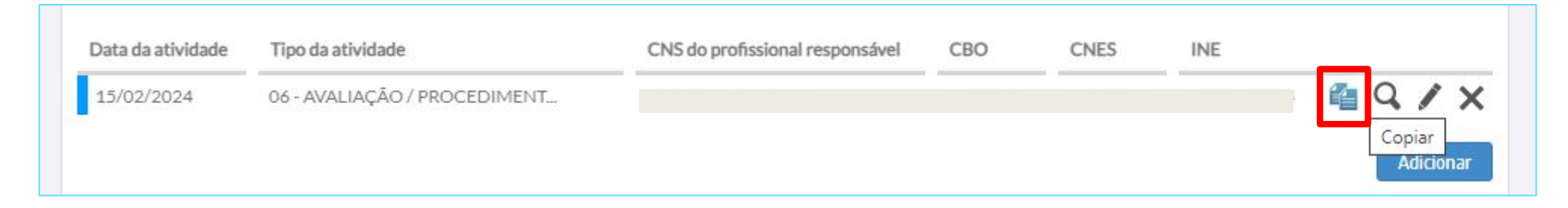

|                 | Atividade *                                              | 🦳 — Temas para reunião —                                   |                                              |
|-----------------|----------------------------------------------------------|------------------------------------------------------------|----------------------------------------------|
|                 | ○ 01 - Reunião de equipe                                 | 01 - Questões administrativa                               | as / Funcionamento                           |
|                 | O 02 - Reunião com outras equipes de saúde               | 02 - Processos de trabalho                                 |                                              |
|                 | ○ 03 - Reunião intersetorial / Conselho local de saúde / | Controle social 03 - Diagnóstico do território             | / Monitoramento do território                |
|                 | 04 - Educação em saúde                                   | 04 - Planeiamento / Monitor                                | amento das acões da equipe                   |
|                 | ○ 05 - Atendimento em grupo                              | 05 - Discussão de caso / Proi                              | eto terapêutico singular                     |
|                 | ○ 06 - Avaliação / Procedimento coletivo                 | 06 - Educação permanente                                   |                                              |
|                 | 07 - Mobilização social                                  | 07 - Outros                                                |                                              |
|                 |                                                          |                                                            |                                              |
|                 | Público alvo *                                           | - Temas para saúde *                                       | - Práticas em saúde                          |
|                 | 01 - Comunidade em geral                                 | 01 - Ações de combate ao Aedes aegypti                     | 🔲 01 - Antropometria                         |
|                 | 🗌 02 - Criança 0 a 3 anos                                | 🗌 02 - Agravos e doenças negligenciadas                    | 📃 02 - Aplicação tópica de flúor             |
|                 | 🗌 03 - Criança 4 a 5 anos                                | 🗹 03 - Alimentação saudável                                | 03 - Desenvolvimento da linguagem            |
| *               | 🗌 04 - Criança 6 a 11 anos                               | 🔲 04 - Autocuidado de pessoas com doenças crônicas         | 04 - Escovação dental supervisionada         |
| Accipalar       | 05 - Adolescente                                         | 🔲 05 - Cidadania e direitos humanos                        | 🗍 05 - Práticas corporais e atividade física |
| Assiliaiai      | 06 - Mulher                                              | 🔲 06 - Prevenção ao uso de álcool, tabaco e outras drogas  | 📃 06 - PNCT* sessão 1                        |
| contorme        | 07 - Gestante                                            | 07 - Envelhecimento (climatério, andropausa, etc)          | 07 - PNCT" sessão 2                          |
| publico         | 08 - Homem                                               | 🗌 08 - Plantas medicinais / Fitoterapia                    | 🔄 08 - PNCT* sessão 3                        |
| participante da | 09 - Familiares                                          | 🔲 09 - Prevenção da violência e promoção da cultura da paz | 09 - PNCT* sessão 4                          |
| atividade       | 10 - Idoso                                               | 🔲 10 - Saúde ambiental                                     | 10 - Saúde auditiva                          |
|                 | 🗌 11 - Pessoas com doenças crônicas                      | 🗌 11 - Saúde bucal                                         | 📃 11 - Saúde ocular                          |
|                 | 🗌 12 - Usuário de tabaco                                 | 🗌 12 - Saúde do trabalhador                                | 📃 12 - Verificação da situação vacinal       |
|                 | 13 - Usuário de álcool                                   | 🗌 13 - Saúde mental                                        | 13 - Outras                                  |
|                 | 14 - Usuário de outras drogas                            | 14 - Saúde sexual e reprodutiva                            | 14 - Outro procedimento coletivo             |
|                 | 15 - Pessoas com sofrimento ou transtorno mental         | 🔲 15 - Semana saúde na escola                              | Código do SIGTAP                             |
|                 | 16 - Profissional de educação                            | 16 - Outros                                                | ×                                            |
|                 | 17 - Outros                                              |                                                            | *Programa Nacional de Controle do Tabagismo  |

### **Indicador 2** - Percentual de equipes com registro de oferta de procedimentos, atendimento individual e atividade coletiva em PICS.

Para este indicador são consideradas as seguintes opções de registro:

1- PEC - Registro através do campo Intervenção e/ou procedimentos clínicos no SOAP;

2- PEC - Registro através do campo Racionalidade em Saúde na finalização do atendimento;

- **3-** Ficha CDS de procedimentos;
- 4- Ficha CDS de atendimento individual;
- 5- Ficha CDS de atividade coletiva.

São considerados para o numerador deste indicador os registros de atividades de todas as equipes de eSF, eAP, eSB e e-Multi do município.

- PEC Registro através do campo Intervenção e/ou procedimentos clínicos no SOAP
- Registrar no respectivo campo as seguintes opções (códigos SIGTAP):

| (0101050011) Práticas Corporais Em Medicina Tradicional<br>Chinesa | (0309050014) Sessão De Acupuntura Aplicação De<br>Ventosas / Moxa | (0309050022) Sessão De Acupuntura Com Insercao De Agulhas   |
|--------------------------------------------------------------------|-------------------------------------------------------------------|-------------------------------------------------------------|
| (0101050020) Terapia Comunitária                                   | (0309050030) Sessão De Eletroestimulação                          | (0309050154) Sessão De Hipnoterapia                         |
| (0101050046) Yoga                                                  | (0309050049) Sessão De Auriculoterapia                            | (0309050162)Sessão De Imposição De Mãos                     |
| (0101050054) Oficina De Massagem/ Auto-Massagem                    | (0309050057) Sessão De Massoterapia                               | (0309050170) Sessão De Ozonioterapia Aplicada A Odontologia |
| (0101050062) Sessão De Arteterapia                                 | (0309050065) Tratamento Termal/ Crenoterápico                     | (0309050189) Sessão De Terapia De Florais                   |
| (0101050070) Sessão De Meditação                                   | (0309050073) Tratamento Naturopático                              | (0309050197) Tratamento Homeopático                         |
| (0101050089) Sessão De Musicoterapia                               | (0309050081) Tratamento Osteopático                               | (0309050200) Tratamento Fitoterápico                        |
| (0101050097) Sessão De Antroposofia Aplicada à Saúde               | (0309050090) Tratamento Quiroprático                              | (0309050219) Tratamento Antroposófico                       |
| (0101050100) Sessão De Biodança                                    | (0309050103) Sessão De Reiki                                      | (0309050227) Tratamento Ayurvédico                          |
| (0101050119) Sessão De Bioenergética                               | (0309050111) Sessão De Apiterapia                                 | (0309050235) Tratamento Em Medicina Tradicional Chinesa     |
| (0101050127) Sessão De Constelação Familiar                        | (0309050120) Sessão De Aromaterapia                               | (0309050146) Sessão De Geoterapia                           |
| (0101050135) Sessão De Dança Circular                              | (0309050138) Sessão De Cromoterapia                               | (0101050143) Sessão De Termalismo                           |

2. PEC - Registro através do campo Racionalidade em Saúde na finalização do atendimento.

|                                    | ×× |
|------------------------------------|----|
| 01 - MEDICINA TRADICIONAL CHINESA  |    |
| 02 - ANTROPOSOFIA APLICADA À SAÚDE |    |
| 03 - HOMEOPATIA                    |    |
| 04 - FITOTERAPIA                   |    |
| 05 - AYURVEDA                      |    |
| 06 - OUTRA                         |    |

#### 3. Ficha CDS de procedimentos.

| CDS | CDS ^                                                                         | <ul> <li>Procedimentos / Pequenas cirurgias *</li> <li>Acupuntura com inserção de agulhas</li> <li>Administração de vitamina A</li> <li>Cateterismo vesical de alívio</li> </ul> |   |
|-----|-------------------------------------------------------------------------------|----------------------------------------------------------------------------------------------------|---|
|     | Atendimento individual<br>Atividade coletiva                                  | Cauterização química de pequenas lesões Cirurgia de unha (cantoplastia) Cuidado de estomas Curativo especial                                                                     |   |
|     | Cadastro domiciliar e territorial<br>Cadastro individual                      | Outros procedimentos<br>Código do SIGTAP                                                                                                    | × |
|     | Procedimentos<br>Síndrome neurológica por Zika /<br>microcefalia<br>Vacinação | Procedimento<br>Registrar uma<br>das opções de<br>procedimentos<br>listadas no<br>item 1.                                                                                        |   |
|     | Turn nyuv                                                                     |                                                                                                    |   |

4. Ficha CDS de atendimento individual.

Registro do campo Racionalidade em Saúde.

| CDS CDS                          | ~                |                                                         |
|----------------------------------|------------------|---------------------------------------------------------|
| Atendimento indi                 | vidual           | Racionalidade em saúde (Exceto alopatia / convencional) |
| Atividade coletiva               |                  | 01 - MEDICINA TRADICIONAL CHIN                          |
| Cadastro domicilia               | ar e territorial | 02 - ANTROPOSOFIA APLICADA À S<br>03 - HOMEOPATIA       |
| Cadastro individua               | al               | 04 - FITOTERAPIA                                        |
| Marcadores de co                 | nsumo alimentar  | 06 - OUTRA                                              |
| Procedimentos                    |                  | Altura (cm)                                             |
| Síndrome neuroló<br>microcefalia | gica por Zika /  |                                                         |
| Vacinação                        |                  |                                                         |

#### 5- Ficha CDs de atividade coletiva.

| – Público alvo *                                 | Temas para saúde *                                         | <ul> <li>Práticas em saúde</li> </ul>        |
|--------------------------------------------------|------------------------------------------------------------|----------------------------------------------|
| 🗌 01 - Comunidade em geral                       | 01 - Ações de combate ao Aedes aegypti                     | 🔲 01 - Antropometria                         |
| 🗌 02 - Criança O a 3 anos                        | 🗌 02 - Agravos e doenças negligenciadas                    | 🔲 02 - Aplicação tópica de flúor             |
| 🗌 03 - Criança 4 a 5 anos                        | 🗍 03 - Alimentação saudável                                | 🔲 03 - Desenvolvimento da linguagem          |
| 04 - Criança 6 a 11 anos                         | 04 - Autocuidado de pessoas com doenças crônicas           | 🔲 04 - Escovação dental supervisionada       |
| 05 - Adolescente                                 | 🗌 05 - Cidadania e direitos humanos                        | 🔲 05 - Práticas corporais e atividade física |
| 🗌 06 - Mulher                                    | 🗌 06 - Prevenção ao uso de álcool, tabaco e outras drogas  | 06 - PNCT* sessão 1                          |
| 07 - Gestante                                    | 07 - Envelhecimento (climatério, andropausa, etc)          | 🔲 07 - PNCT* sessão 2                        |
| 08 - Homem                                       | 🗹 08 - Plantas medicinais / Fitoterapia                    | 08 - PNCT" sessão 3                          |
| 09 - Familiares                                  | 📋 09 - Prevenção da violência e promoção da cultura da paz | 09 - PNCT* sessão 4                          |
| 🗌 10 - Idoso                                     | 🗍 10 - Saúde ambiental                                     | 🔲 10 - Saúde auditiva                        |
| 🗌 11 - Pessoas com doenças crônicas              | 🗌 11 - Saúde bucal                                         | 🔲 11 - Saúde ocular                          |
| 🗌 12 - Usuário de tabaco                         | 🗌 12 - Saúde do trabalhador                                | 🔲 12 - Verificação da situação vacinal       |
| 🗌 13 - Usuário de álcool                         | 🗌 13 - Saúde mental                                        | 13 - Outras                                  |
| 🗌 14 - Usuário de outras drogas                  | 🗌 14 - Saúde sexual e reprodutiva                          | 🔲 14 - Outro procedimento coletivo           |
| 15 - Pessoas com sofrimento ou transtorno mental | 🔲 15 - Semana saúde na escola                              | Código do SIGTAP                             |
| 🗌 16 - Profissional de educação                  | 16 - Outros                                                |                                              |
| 17 - Outros                                      | 8003                                                       | *Programa Nacional de Controle do Tabagisn   |

#### 5- Ficha CDs de atividade coletiva.

| - Público alvo                                   | - Temas para saúde                                         | Práticas em saúde —                        |
|--------------------------------------------------|------------------------------------------------------------|--------------------------------------------|
| 01 - Comunidade em geral                         | 01 - Ações de combate ao Aedes aegypti                     | 🗌 01 - Antropometria                       |
| 02 - Criança O a 3 anos                          | 🗌 02 - Agravos e doenças negligenciadas                    | 🗌 02 - Aplicação tópica de flúor           |
| 03 - Criança 4 a 5 anos                          | 🗌 03 - Alimentação saudável                                | 03 - Desenvolvimento da linguagem          |
| 🗌 04 - Criança 6 a 11 anos                       | 04 - Autocuidado de pessoas com doenças crônicas           | 🗌 04 - Escovação dental supervisionada     |
| 05 - Adolescente                                 | 🗌 05 - Cidadania e direitos humanos                        | 05 - Práticas corporais e atividade física |
| 06 - Mulher                                      | 🗌 06 - Prevenção ao uso de álcool, tabaco e outras drogas  | 06 - PNCT* sessão 1                        |
| 07 - Gestante                                    | 07 - Envelhecimento (climatério, andropausa, etc)          | 07 - PNCT* sessão 2                        |
| 08 - Homem                                       | 🗌 08 - Plantas medicinais / Fitoterapia                    | 08 - PNCT* sessão 3                        |
| 09 - Familiares                                  | 🗌 09 - Prevenção da violência e promoção da cultura da paz | 09 - PNCT* sessão 4                        |
| 10 - Idoso                                       | 🗌 10 - Saúde ambiental                                     | 🗌 10 - Saúde auditiva                      |
| 🗌 11 - Pessoas com doenças crônicas              | 11 - Saúde bucal                                           | 🗌 11 - Saúde ocular                        |
| 🗌 12 - Usuário de tabaco                         | 🗌 12 - Saúde do trabalhador                                | 🗌 12 - Verificação da situação vacinal     |
| 13 - Usuário de álcool                           | 🗌 13 - Saúde mental                                        | 🗌 13 - Outras                              |
| 🗌 14 - Usuário de outras drogas                  | 🗌 14 - Saúde sexual e reprodutiva                          | 14 - Outro procedimento coletivo           |
| 15 - Pessoas com sofrimento ou transtorno mental | 🔲 15 - Semana saúde na escola                              | Código do SIGTAP                           |
| 🗌 16 - Profissional de educação                  | 16 - Outros                                                | ×                                          |
| 17 - Outros                                      |                                                            | * rograma Nacional de Controle do Tabagi   |

Registrar uma das opções de procedimentos listadas no **item 1.** 

**Indicador 3 -** Percentual de equipes que realizaram pelo menos 4 (quatro) atendimentos em grupo relativos ao tema da saúde mental.

Para este indicador são considerados os registros realizados através da ficha CDS de atividade coletiva.

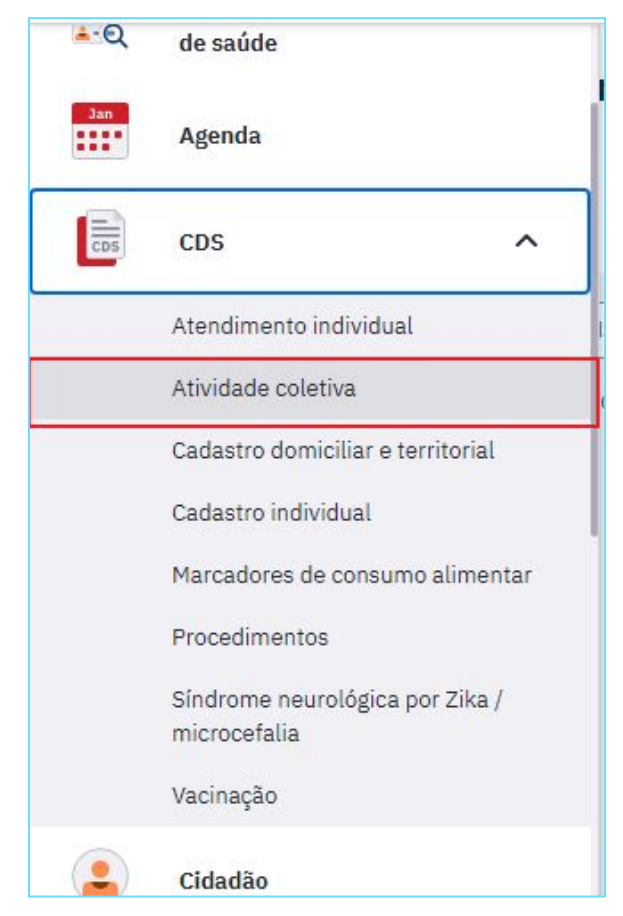

| Ficha de atividade                | coletiva                     |                             |                         |                           |                  |
|-----------------------------------|------------------------------|-----------------------------|-------------------------|---------------------------|------------------|
|                                   |                              |                             | Compatível com          | a FAC / e-SUS APS v.3.2.0 |                  |
| CNS do profissional responsável * | CBO *                        | CNES *                      | INE * Data *            |                           |                  |
| Manhã 🔿 Tarde 🔾 Noite             | - Programa saúde na escola - | Profissionais participantes | СВО                     |                           | Preencher os cam |
| N° INEP (Escola / Creche)         | CNES × ×                     | CNS do profissional         | СВО                     | Confirmar                 | obrigatórios     |
| Outra localidade                  |                              |                             |                         |                           |                  |
|                                   |                              |                             | Nenhum item encontrado. |                           |                  |
| N° de participantes *             | Nº de avaliações alteradas   |                             |                         |                           |                  |

#### **Registrar:**

- **Tipo de atividade**: 05 Atendimento em grupo
- Público alvo (conforme perfil da população participante da atividade)
- Tema para saúde: 13 Saúde Mental

Obs: para atividades de atendimento em grupo é obrigatório o registro individual dos participantes

São considerados para o numerador deste indicador os registros de atividades de todas as equipes de eSF, eAP e e-Multi do município.

| Atividade *<br>01 - Reunião de equipe<br>02 - Reunião com outras equipes de saúde<br>03 - Reunião intersetorial / Conselho local de saúde / 0<br>04 - Educação em saúde<br>05 - Atendimento em grupo<br>06 - Avaliação / Procedimento coletivo<br>07 - Mobilização social                                                                                                    | Controle social<br>Controle social<br>Controle socia | inistrativas / Funcionamento<br>rabalho<br>o território / Monitoramento do território<br>/ Monitoramento das ações da equipe<br>aso / Projeto terapêutico singular<br>nanente                                                                                                    |
|----------------------------------------------------------------------------------------------------|----------------------------------------------------------------------------------------------------|----------------------------------------------------------------------------------------------------|
| Público alvo *<br>01 - Comunidade em geral<br>02 - Criança 0 a 3 anos<br>03 - Criança 4 a 5 anos<br>04 - Criança 6 a 11 anos<br>05 - Adolescente<br>06 - Mulher<br>07 - Gestante<br>08 - Homem<br>09 - Familiares<br>10 - Idoso<br>11 - Pessoas com doenças crônicas<br>12 - Usuário de tabaco<br>13 - Usuário de álcool<br>14 - Usuário de outras drogas<br>15 - Pessoas com sofrimento ou transtorno mental<br>16 - Profissional de educação<br>17 - Outros | <ul> <li>Temas para saúde *</li> <li>01 - Ações de combate ao Aedes aegypti</li> <li>02 - Agravos negligenciados</li> <li>03 - Alimentação saudável</li> <li>04 - Autocuidado de pessoas com doenças crônicas</li> <li>05 - Cidadania e direitos humanos</li> <li>06 - Dependência química (tabaco, álcool e outras o</li> <li>07 - Envelhecimento (climatério, andropausa, etc)</li> <li>08 - Plantas medicinais / Fitoterapia</li> <li>09 - Prevenção da violência e promoção da cultura</li> <li>10 - Saúde ambiental</li> <li>11 - Saúde bucal</li> <li>12 - Saúde mental</li> <li>14 - Saúde sexual e reprodutiva</li> <li>15 - Semana saúde na escola</li> <li>16 - Outros</li> </ul>                                                                                                    | Práticas em saúde         01 - Antropometria         02 - Aplicação tópica de flúor         03 - Desenvolvimento da linguagem         04 - Escovação dental supervisionada         05 - Práticas corporais e atividade física         06 - PNCT* sessão 1         07 - PNCT* sessão 2         08 - PNCT* sessão 3         09 - PNCT* sessão 4         10 - Saúde auditiva         11 - Saúde ocular         12 - Verificação da situação vacinal         13 - Outras         14 - Outro procedimento coletivo         Código do SIGTAP |

## **Registro no SINAN**

#### Indicadores 4 e 5

#### Para o registro dos indicadores 4 e 5 é essencial preencher todos os campos da ficha!

**Indicador 4** - Percentual de gestantes com prescrição de **tratamento para sífilis** conforme a classificação clínica.

# Notificação

A primeira etapa, após diagnóstico, é o preenchimento da notificação, por meio da Ficha de investigação da Sífilis em Gestante.

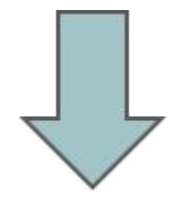

Depois enviar a ficha para a vigilância do município que faz a análise crítica da ficha; após confirmação, digita no SINAN.

| Rep                                                            | ública Federativa do Brasil<br>Ministério da Saúde SISTEMA DE INFORMAÇÃO DE AGRAVOS DE NOTIFICAÇÃO Nº<br>FICHA DE INVESTIGAÇÃO SIFILIS EM GESTANTE                                                                                                    |                                     |
|----------------------------------------------------------------|----------------------------------------------------------------------------------------------------|-------------------------------------|
| Defi<br>Situ<br>reag<br>a Pa<br>Pess<br>Situ<br>titula<br>* Ca | Inição de caso:<br>acão 1 - Mulher assintomática para sifilis que, durante o pré-natal, o parto e/ou o puerpério, apresente pelo menos un<br>pente - treponêmico E/OU não treponêmico, com qualquer titulação -, sem registro de tratamento prévio.<br>acão 2 - Mulher sintomática <sup>a</sup> para sifilis que, durante o pré-natal, o parto e/ou o puerpério, apresente pelo menos um<br>pente - treponêmico E/OU não treponêmico -, com qualquer titulação.<br>a mais informações sobre a sintomátoria da sífilis consultar o dura de Vigiancia em Saúde e/ou Protocolo Clínico e Diretrizes. Terapéuticas para Ate<br>cas com Infocções Sexualmente Transmissives (IST), disponível respectivamente em www.asude.gov.trivar e www.aids.gov.teipodt.<br>acão 3 - Mulher que, durante o pré-natal, o parto e/ou o puerpério, apresente teste não treponêmico reagente com qu<br>ação 2 Eteste treponêmico reagente, independentemente de sintomatologia da sifilis e de tratamento prévio.<br>sos confirmados de cicatriz sorológica não devem ser notificados.                                                                                                    | teste<br>teste<br>sção às<br>alquer |
|                                                                | Tipo de Notificação 2 - Individual                                                                                                    |                                     |
| Dados Gerais                                                   | Agravo/doença     SÍFILIS EM GESTANTE     Código (CID10)     Data da Notificação     O98.1     Código (CID10)     O98.1     Código (CID10)     O98.1     O98.1     Código (CID10)     O98.1     O98.1     O98.1     O10     O00     O00                                                                                                    | , ,                                 |
| _                                                              | Nome do Paciente     Data de Nascimento                                                                                                    | 1                                   |
| diceçio ladividual                                             | 10 (ou) Idade<br>3 - Nora<br>3 - Nas<br>3 - Nas<br>4 - Nora<br>3 - Nas<br>3 - Nas<br>4 - Nora<br>3 - Nas<br>4 - Nora<br>3 - Nas<br>4 - Nora<br>5 - Feminico<br>F - Feminico<br>F - Femi | proredo                             |
| X                                                              | 15 Número do Cartão SUS 16 Nome da mãe                                                                                                    |                                     |
| Ċi.                                                            | 17 UF 18 Município de Residência Código (IBGE) 19 Distrito<br>20 Bairro 21 Logradouro (rua, avenida) [Código                                                                                                    |                                     |
| Residên                                                        | 22 Número 23 Complemento (apto., casa,) [24 Geo campo 1                                                                                                    |                                     |
| Dados de                                                       | 28 Geo campo 2         26 Ponto de Referência         27 CEP           28 (DOD) Telefone         29 Zona 1 - Urbana 2 - Rural         [30]Pais (se residente fora do Brasil)                                                                                                    | 1                                   |
|                                                                | 3 - Perlurbana 9 - Ignorado                                                                                                    |                                     |
| <u> </u>                                                       | Dados Complementares do Caso<br>31 Ocupação                                                                                                    |                                     |
| Ant. epid. gestant                                             | 32       UF       33       Município de realização do Pré-Natal       Código (IBGE)       34       Unidade de realização do pré-natal:       Código         33       Nº da Gestante no SISPRENATAL       36       Classificação Clínica       1 - Primária       2 - Secundária       3 - Terciária       4 - Latente       9 - Ignorado                                                                                                    |                                     |
| atoriais                                                       | Resultado dos Exames<br>37 Teste não treponêmico no pré-natal<br>1-Reagente 2-Não Reagente 3-Não Realizado 9-Ignorado<br>1:<br>39 Data<br>1:<br>39 Data                                                                                                    | 1                                   |
| The second                                                     | Teste treponêmico no prê-natal     1-Reagente 2-Não reagente 3-Não realizado 9-ignorado                                                                                                    |                                     |
| ncerramento                                                    | 41 Esquema de tratamento prescrito à gestante           1 - Penicilina G benzantina 2.400.000 UI         2 - Penicilina G benzantina 4.800.000 UI         3 - Penicilina G benzantina 7,200.000 UI           4 - Outro esquema         5 - Não realizado         9 - Ignorado                                                                                                    |                                     |
| 12                                                             | Parceiro tratado concomitantemente à gestante     1 - Sim 2 - Não 9 - Ignorado                                                                                                    |                                     |
| parceria seu                                                   | Esquema de tratamento prescrito ao parceiro     Sequema de tratamento prescrito ao parceiro     Penicilina G benzantina 2.400.000 UI 2 - Penicilina G benzantina 4.800.000 UI 3 - Penicilina G benzantina 7.200.000 UI     4 - Outro esquema 5 - Não realizado 9 - Ignorado                                                                                                    |                                     |

#### Ficha de Investigação

#### Apresenta:

- Campos de preenchimento obrigatório (em vermelho). A ausência da informação impossibilita a inclusão da ficha no SINAN.

 Campos essenciais – apesar de não ser obrigatório, registra dados necessários à investigação do caso ou ao cálculo de indicador.

- Campos da ficha necessários para monitoramento do indicador apresentado.

- Campos-chave – Importante para identificação no sistema.

| Rep                                                                  | pública Federativa do Brasil<br>Ministério da Saúde                                                                                                    | SISTEMA DE INFORMAÇÃO<br>FICHA DE INVESTIGAÇÃO                                                                                                    | SINAN<br>DE AGRAVOS DE I<br>SIFILIS EM GES                                                                                                    | TANTE                                                                                                    | N°                                                                                                    |
|----------------------------------------------------------------------|----------------------------------------------------------------------------------------------------|----------------------------------------------------------------------------------------------------|----------------------------------------------------------------------------------------------------|----------------------------------------------------------------------------------------------------|----------------------------------------------------------------------------------------------------|
| Def<br>Situ<br>rea<br>Situ<br>rea<br>a Pass<br>Situ<br>titul<br>* Ca | finição de caso:<br><u>uação 1</u> - Mulher assintomática<br>gente – treponêmico E/OU não t<br><u>uação 2</u> - Mulher sintomática <sup>3</sup><br>gente – treponêmico E/OU não t<br>ara mais informações sobre a sintomatolo<br>soas com Infecções Sexualmente Transm<br><u>uação 3</u> - Mulher que, durante o<br>lação E teste treponêmico reage<br>asos confirmados de cicatriz sorológi | para sífilis que, durante o pré<br>reponêmico, com qualquer titu<br>vara sífilis que, durante o pré<br>reponêmico –, com qualquer ti<br>gia da sífilis, consultar o Guia de Viç<br>issiveis (IST), disponível respectivame<br>o pré-natal, o parto e/ou o pu<br>nte, independentemente de si<br>ca não devem ser notificados. | é-natal, o parto e/o<br>ulação –, sem regist<br>i-natal, o parto e/ou<br>itulação.<br>gilancia em Saúde e/ou l<br>ente em www.saude.gov.<br>ierpério, apresente<br>ntomatologia da sifi | u o puerpério, apr<br>ro de tratamento p<br>u o puerpério, apro<br>Protocolo Clínico e Dire<br>br/svs e www.aids.gov.<br>teste não treponê<br>lis e de tratamento | esente pelo menos um te<br>prévio.<br>esente pelo menos um te<br>trizes Terapêuticas para Atenção<br>br/pcdt.<br>mico reagente com qualque<br>p prévio.    |
|                                                                      | 1 Tipo de Notificação                                                                                                    | 2 - Individu                                                                                                    | Jal                                                                                                    |                                                                                                    |                                                                                                    |
| Dados Gerais                                                         | 2 Agravoldoença<br>SÍF                                                                                                    | ILIS EM GESTANTE                                                                                                    |                                                                                                    | Código (CID10) 3<br>098.1                                                                                                    | Data da Notificação                                                                                                    |
|                                                                      | UF Município de Notificaçã                                                                                                    | D                                                                                                    |                                                                                                    |                                                                                                    | Código (IBGE)                                                                                                    |
|                                                                      | 6 Unidade de Saúde (ou outra fo                                                                                                    | nte notificadora)                                                                                                    | Código                                                                                                    | L L L                                                                                                    | 7]Data do Diagnostico                                                                                                    |
| Notificação Individual                                               | Nome do Paciente     10 (ou) Idade 1 - Hora     2 - Dia     3 - Més     4 - Ano     4 - Ano     4 - Ano     4 - Ano     4 - Ano     4 - Ano     4 - Ano     4 - Ano     4 - Ano     14 Escolaridade     0-Analizateto 1 - 1* a 4* série incompleta     3-5* à 8* série incompleta do EF (antigo gi     6-Ensino médio completo (antigo colegial     15 Número do Cartão SUS                  | 0 F - Feminino F 12 Gestante<br>1-1*Trimest<br>4- Idade ges<br>do EF (antigo primário ou 1º grau) 2-4* sér<br>násio ou 1º grau) 4-Ensino fundamental co<br>ou 2º grau) 7-Educação superior incompte<br>16 Nome da mãe                                                                                                    | tre 2-2ºTrimestre 3-3ºTr<br>stacional Ignorada 9-Ignora<br>ie completa do EF (antigo pr<br>impleto (antigo ginásio ou 1º<br>ta 8-Educação superior co                                   | imestre<br>do<br>imário ou 1º grau)<br>grau) 5-Ensino médio in<br>mpleta 9-tgnorado 10-1                                                                          | 9 Data de Nascimento<br>13 Raça/Cot<br>1-Branca 2-Preta 3-Amarei<br>4-Parda 5-Indípena 9- Ignor<br>completo (antigo colegial ou 2º grau )<br>Não se aplica |
| sidência                                                             | 17 UF 18 Município de Residênci<br>20 Bairro                                                                                                    | a<br>21 Logradouro (rua, avenida                                                                                                    | Código (IBG                                                                                                    | E) 19 Distri                                                                                                    | Código                                                                                                    |
| Dados de Rei                                                         | 25 Geo campo 2                                                                                                    | pto., casa,) 26 Ponto de Referênci                                                                                                    | ia                                                                                                    |                                                                                                    | 27 CEP                                                                                                    |
| Dado                                                                 | 28 (DDD) Telefone                                                                                                    | 26 Ponto de Referênci<br>29 <sup>Zona</sup> 1 - Urbana 2 -<br>3 - Periurbana 9                                                                                                    | Rural 30 P                                                                                                    | als (se residente for                                                                                                    | a do Brasil)                                                                                                    |

#### Ficha de Investigação

Os casos de sífilis em gestante serão notificados somente após a confirmação do caso.

A confirmação está sempre condicionada à observação dos critérios estabelecidos pela definição de caso.

As fichas devem ser submetidas à análise técnica e complementação das informações quando necessárias antes da inclusão no sistema;

|            | Dados Complementares do Caso                                                                                                    |   |
|------------|----------------------------------------------------------------------------------------------------|---|
| tante      | 31 Ocupação                                                                                                    |   |
| cpid. gest | 32 UF 33 Município de realização do Pré-Natal Código (IBGE) 34 Unidade de realização do pré-natal: Código                                                                                                   |   |
| Ant        | 35       Nº da Gestante no SISPRENATAL       36       Classificação Clínica         1 - Primária       2 - Secundária       3 - Terciária       4 - Latente       9 - Ignorado                              |   |
| toriais    | Resultado dos Exames     37       Teste não treponêmico no pré-natal     38       1-Reagente     2-Não Reagizado       9-Ignorado     1:                                                                    | 1 |
| labora     | Teste treponêmico no pré-natal     1-Reagente 2-Não reagente 3-Não realizado 9-Ignorado                                                                                                    |   |
| ento       | 41 Esquema de tratamento prescrito à gestante                                                                                                    | ſ |
| encerran   | 1 - Penicilina G benzantina 2.400.000 UI       2 - Penicilina G benzantina 4.800.000 UI       3 - Penicilina G benzantina 7.200.000 UI         4 - Outro esquema       5 - Não realizado       9 - Ignorado |   |
| kual       | 42         Parceiro tratado concomitantemente à gestante           1 - Sim         2 - Não         9 - Ignorado                                                                                             |   |
| eria se    | 43 Esquema de tratamento prescrito ao parceiro                                                                                                    | Г |
| part       | 1 - Penicilina G benzantina 2.400.000 UI 2 - Penicilina G benzantina 4.800.000 UI 3 - Penicilina G benzantina 7.200.000 UI                                                                                  | _ |
|            |                                                                                                    |   |

| đ                     | 44 Motivo para o não tratamento do Parceiro                                              | 5                                                                 |                        |
|-----------------------|------------------------------------------------------------------------------------------|-------------------------------------------------------------------|------------------------|
| o lógicos<br>s ex ual | 1 - Parceiro não teve mais contato com a ge<br>2 - Parceiro não foi comunicado/convocado | stante.<br>à US para tratamento.                                  |                        |
| pidemi                | 3 - Parceiro foi comunicado/convocado à US<br>4 - Parceiro foi comunicado/convocado à US | para tratamento, mas não compareceu.<br>mas recusou o tratamento. |                        |
| Ant. e                | 5 - Parceiro com sorologia não reagente.<br>6 - Outro motivo:                            |                                                                   |                        |
| hor                   | Município/Unidade de Saúde                                                               |                                                                   | Cód. da Unid. de Saúde |
| Investigad            | Nome                                                                                     | Função                                                            | Assinatura             |
|                       | Sifilis em cestante                                                                      | Sinan NET                                                         | SVS 29/09/2008         |

#### Critérios para notificação

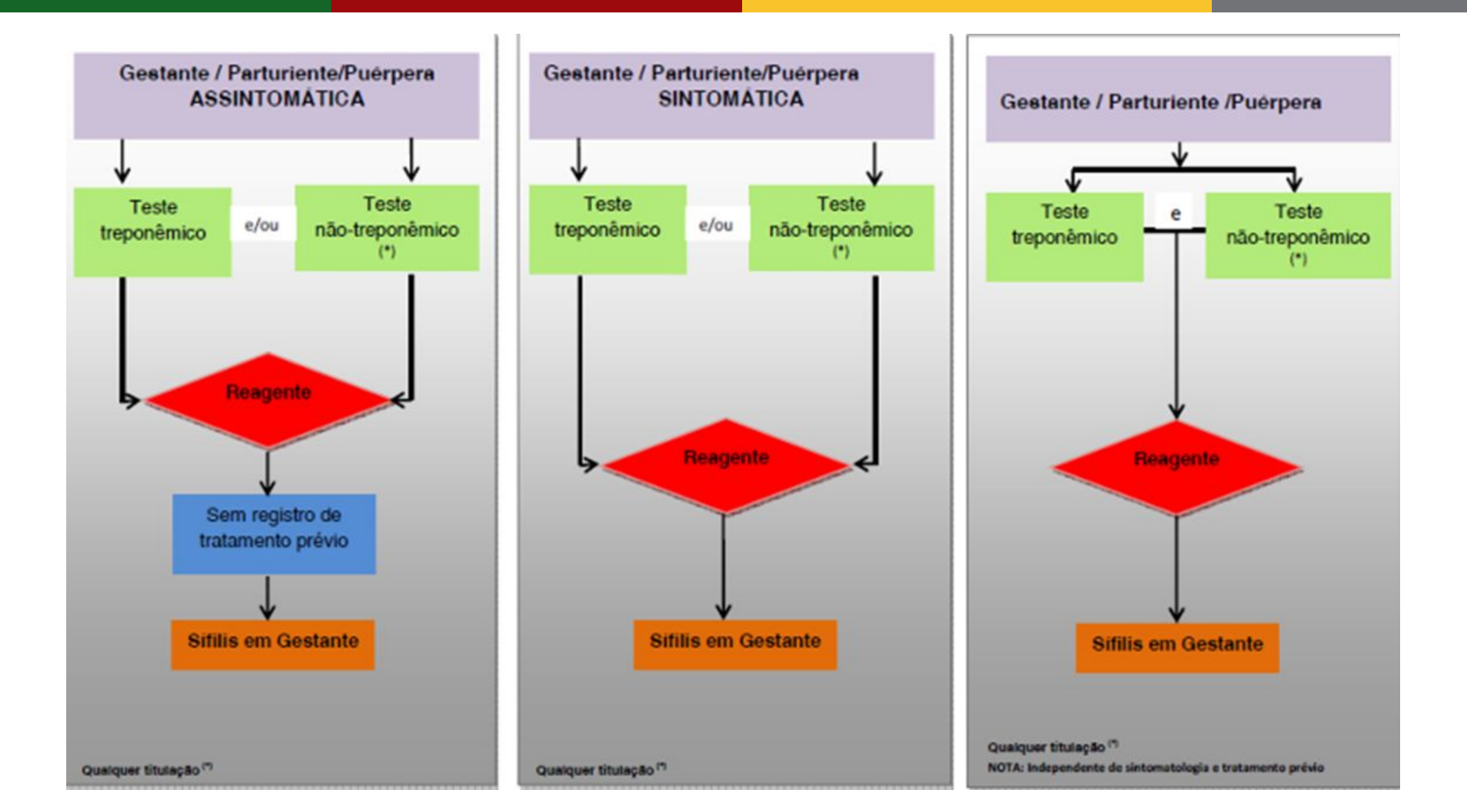

#### Construção do Indicador

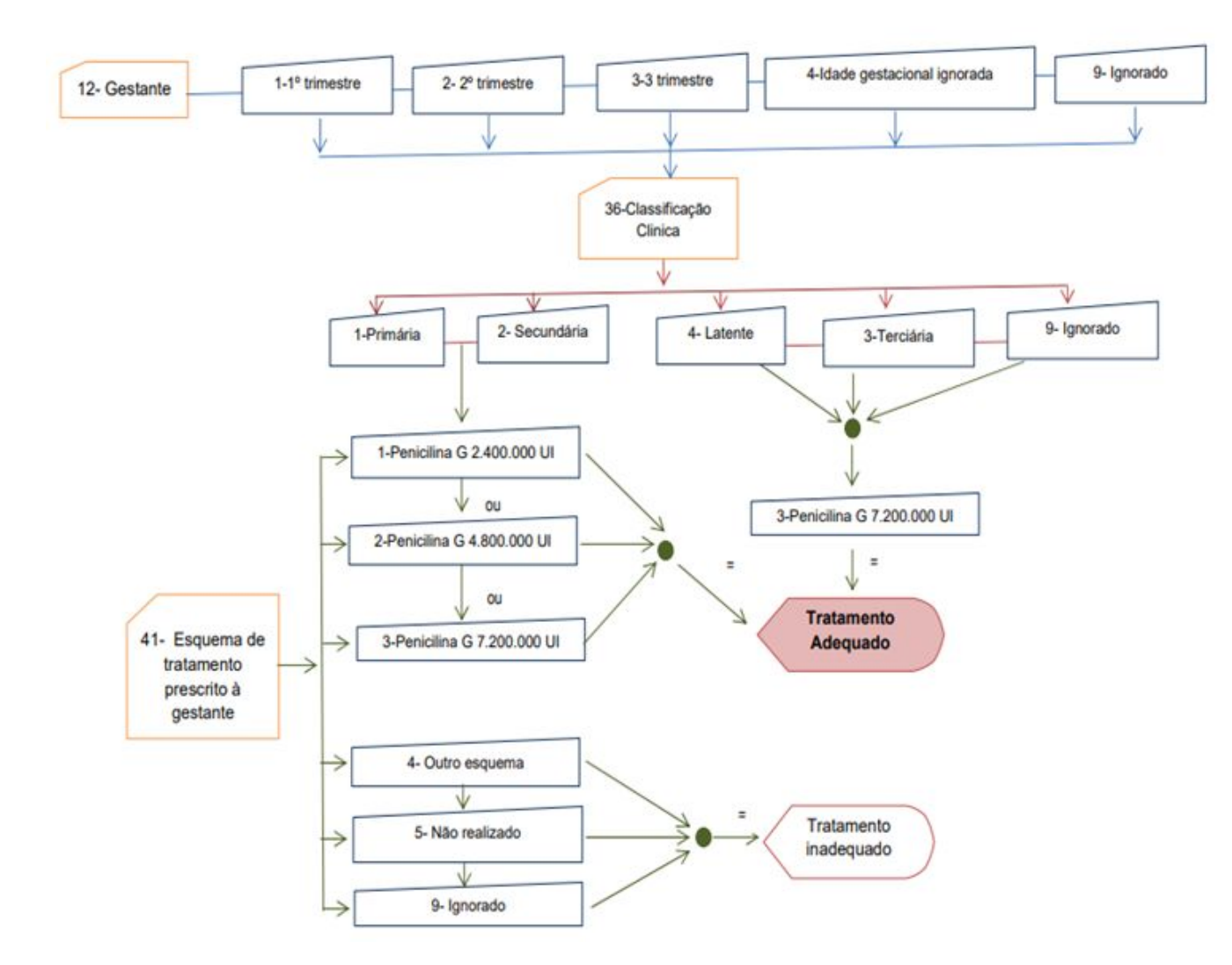

# Classificação Clínica – (campo 36 da FIN)

#### Sífilis Primária

Casos em que identifica-se o cancro duro, que é um nódulo indolor único no local de contato do Treponema.

#### Sífilis Secundária

Caracteriza-se pela presença de sinais e sintomas sistêmicos da infecção, como máculas, pápulas e lesões eritemo-escamosas, em regiões como tronco, mãos e pés.

#### Sífilis Latente

Quando o usuário não apresenta nenhum sinal ou sintoma clínico de sífilis, podendo ser latente recente (nos primeiros dois anos de infecção) ou tardia (após dois anos de infecção).

#### Sífilis Terciária

Considerada quando há o acometimento do sistema nervoso, cardiovascular e ósseo.

#### Sífilis primária, secundária e latente recente

Droga: Penicilina G benzatina.

Dose: 2,4 milhões UI, dose única (1,2 milhões UI em cada glúteo). Via: IM.

#### Sífilis terciária, latente tardia e latente de duração ignorada

Droga: Penicilina G benzatina, IM Dose: 2,4 milhões UI semanal Duração: 3 semanas Dose total: 7,2 milhões UI.

#### Após a notificação a ficha deve ser digitada no SINAN.

#### Tela inicial SINAN NET

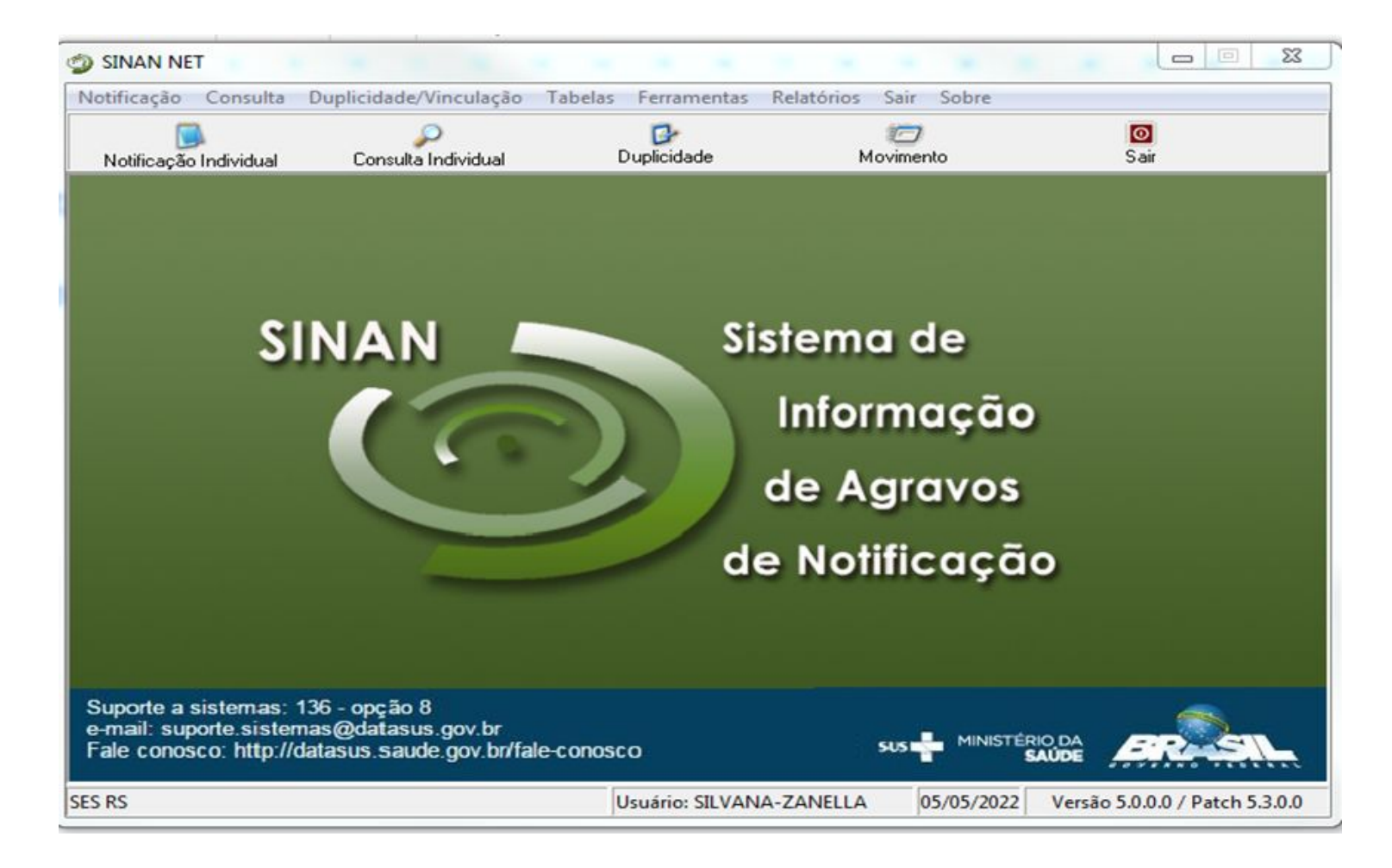

## Digitação da Ficha de Notificação no SINAN

| SINAN                         | er andre andre andre andre andre andre andre andre andre andre andre andre andre andre andre andre andre andre | marries do Auto         | summer die Manfille                   |                             | 2) | Notificação Individual                                                                                                    | A 100                                                                                                    |                                                                                                    | ×                                                                                                    |
|-------------------------------|----------------------------------------------------------------------------------------------------|-------------------------|---------------------------------------|-----------------------------|----|----------------------------------------------------------------------------------------------------|----------------------------------------------------------------------------------------------------|----------------------------------------------------------------------------------------------------|----------------------------------------------------------------------------------------------------|
| Notificaçã                    | Consulta Duplicidade/Vinculação                                                                                | Tabelas Ferramentas Rel | ntórios Sair Sobre                    | -                           | /  | Opção<br>C CID                                                                                                    | Nome do Agravo                                                                                                    |                                                                                                    |                                                                                                    |
| Notifica                      | io Individual Consulta Individual                                                                              | Dupkckdede              | Movimento                             | Sat                         |    | Nome do Agravo                                                                                                    | 098.1 - SIFILIS EM GESTANTE                                                                                                    |                                                                                                    | ₽                                                                                                    |
|                               | 1                                                                                                    |                         |                                       |                             |    |                                                                                                    |                                                                                                    | Notificação                                                                                                    | <mark>⊚</mark> ≦air                                                                                                    |
|                               | SINAN 🗖                                                                                                    | Sist                    | ema de                                |                             |    | x.                                                                                                    |                                                                                                    |                                                                                                    |                                                                                                    |
|                               |                                                                                                    |                         | nformação<br>e Agravos<br>Notificação |                             | 3) | Sifilis em Gestant<br>Salvar Co<br>Notificação Inves<br>República Federati<br>Ministério da Sa                                                                                                    | e<br>Excluir 💽 Cancelar 🔛 Imprimir 🔘 Sait<br>stigação<br>Iva do Brasil<br>aúde SISTEMA DE INFORMAÇÃO DE AGI                                                                                                    | Habito para I                                                                                                    | luxo de retorno                                                                                                    |
|                               |                                                                                                    |                         |                                       |                             |    | 1 Tipo de No<br>2 Agravoldo<br>SIFILIS E<br>3 AUF 3 M                                                                                                    | ença 2 - Individual<br>ença<br>M GESTANTE<br>Iunicipio de Notificação                                                                                                    | N<br>Côdigo (CiD10)<br>098.1                                                                                                    | 3 Data da Notricação<br>Código IBGE                                                                                                    |
| Suporte<br>e-mail:<br>Fale co | sistemas: 136 - opção 8<br>porte sistemas@datasus.gov.br<br>nco: http://datasus.saude.gov.br/faie              | conosco                 | SUS 🕂 MINISTÉRIO D                    | BRASIL                      |    | 6 Unidade d                                                                                                    | Paciente                                                                                                    | Código CNES                                                                                                    | Data de Nascimento                                                                                                    |
| 585 RS                        |                                                                                                    | Usuário: CLARICE-BA     | TISTA 18/07/2022 Ve                   | rsão 5.0.0.0 / Patch 53.0.0 |    | The sector of the sector of th | I 11 SEO M. Masuline<br>F. F. Parcado     I Anno III SEO M. Masuline<br>F. Parcado     I Anno III Seo M. Masuline<br>F. Parcado     III Seo M. Masuline<br>F. Parcado     III Seo M. Masuline<br>Parcado     III Seo M. Masuline<br>Parcado     III Seo Masuline<br>Parcado     III Seo M. Masuline<br>Parcado     III Seo M. Masuline<br>Parcado     III Seo M. Masuline<br>Parcado     III Seo M. Masuline<br>Parcado     III Seo Masuline<br>Parcado     III Seo Masuline<br>III Seo Masuline<br>III Seo Masuline<br>IIII Seo Masuline<br>III Seo Masuline | 2.217imezhe 3.217imezhe<br>sonar ignorado 5.460 e Aliko e aptoa<br>maleta do EF (antigo pomário ou 11 grav.)<br>do lantego prise ou 11 grav.)<br>5.550.asylo superior completa 5 Upronado 1<br>0.5500.asylo superior completa 5 Upronado 1 | Proc Bill Col<br>1-dence - 2-Prote 3-Amarcal<br>4-Parta Scholgena 3-Amarcal<br>Proceedings collegial ou 2ª grau )<br>2- Nico se aprice<br>Btrito |

## Na aba "Investigação" preencher o máximo de informações possíveis, evitando o campo IGNORADO.

| 1            | Salvar 🐼 Excluir 🕵 Cancelar 🔛 Imprimir 🔯 Sait                                                                                                    |      |
|--------------|----------------------------------------------------------------------------------------------------|------|
| tific        | ação Investigação                                                                                                    |      |
| _            | 31 Ocupação                                                                                                    |      |
| pid. gestant | 32 UF 33 Municipio de realização do Pré-Natal Código IBGE 34 Unidade de realização do pré-natal Código CN                                                                                                    | ES I |
| AHL          | 36 Nº da Gestante no SISPRENATAL<br>1 - Primària 2 - Secundária 3 - Terciária 4 - Latente 9 - Ignorado                                                                                                    |      |
| toriais      | Resultado dos Exames  37 Teste não treponêmico no pré-natal  1-Reagente 2-Não Realizado 9-Ignorado  1  38 Titulo  1  39 Data  1  39 Data  1  39 Data  1  39 Data  1  39 Data  1  39 Data  1  39 Data  1  39 Data  1  39 Data  1  39 Data  1  39 Data  1  39 Data  1  39 Data  1  39 Data  1  39 Data  1  39 Data  1  39 Data  39 Data  39 Data 30 Data 30 Data 30 Da | 1    |
| In bour at   | Teste treponêmico no pré-natal     1-Reagente 2-Não reagente 3-Não realizado 9-Ignorado                                                                                                    |      |
| grstante     | 41       Esquema de tratamento prescrito à gestante         1 - Penicilina G benzantina 2.400.000 UI       2 - Penicilina G benzantina 4.800.000 UI       3 - Penicilina G benzantina 7.200.000 UI         4 - Outro esquema       5 - Não realizado       9 - Ignorado                                                                                                    | 8    |
| Int          | Parceiro tratado concomitantemente à gestante     1 - Sim 2 - Não 9 - Ignorado                                                                                                    |      |
| parceria ser | 43) Esquema de tratamento prescrito ao parceiro         1 - Penicilina G benzantina 2.400.000 UI       2 - Penicilina G benzantina 4.800.000 UI       3 - Penicilina G benzantina 7.200.000 UI         4 - Outro esquema       5 - Não realizado       9 - Ignorado                                                                                                    |      |

#### Sistema de Informação de Agravos de Notificação - SINANNET

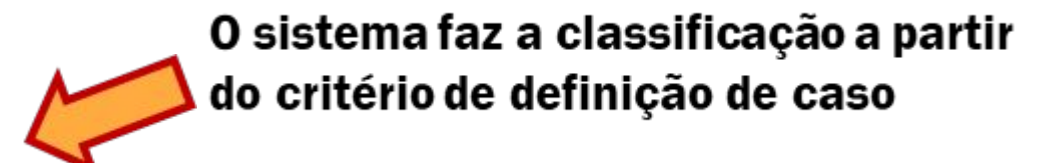

| Classificação Filia |                     |                     |
|---------------------|---------------------|---------------------|
| SIFILIS EM GESTANTE |                     |                     |
|                     |                     |                     |
|                     | SÍFILIS EM GESTANTE | SÍFILIS EM GESTANTE |

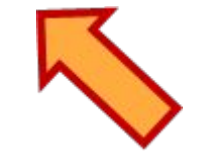

Acrescentar informações que não foram contempladas nos campos da ficha de Investigação/Notificação. Ex:. Paciente puérpera, tratamento realizado, etc.

# Consulta geral de Notificação no SINAN

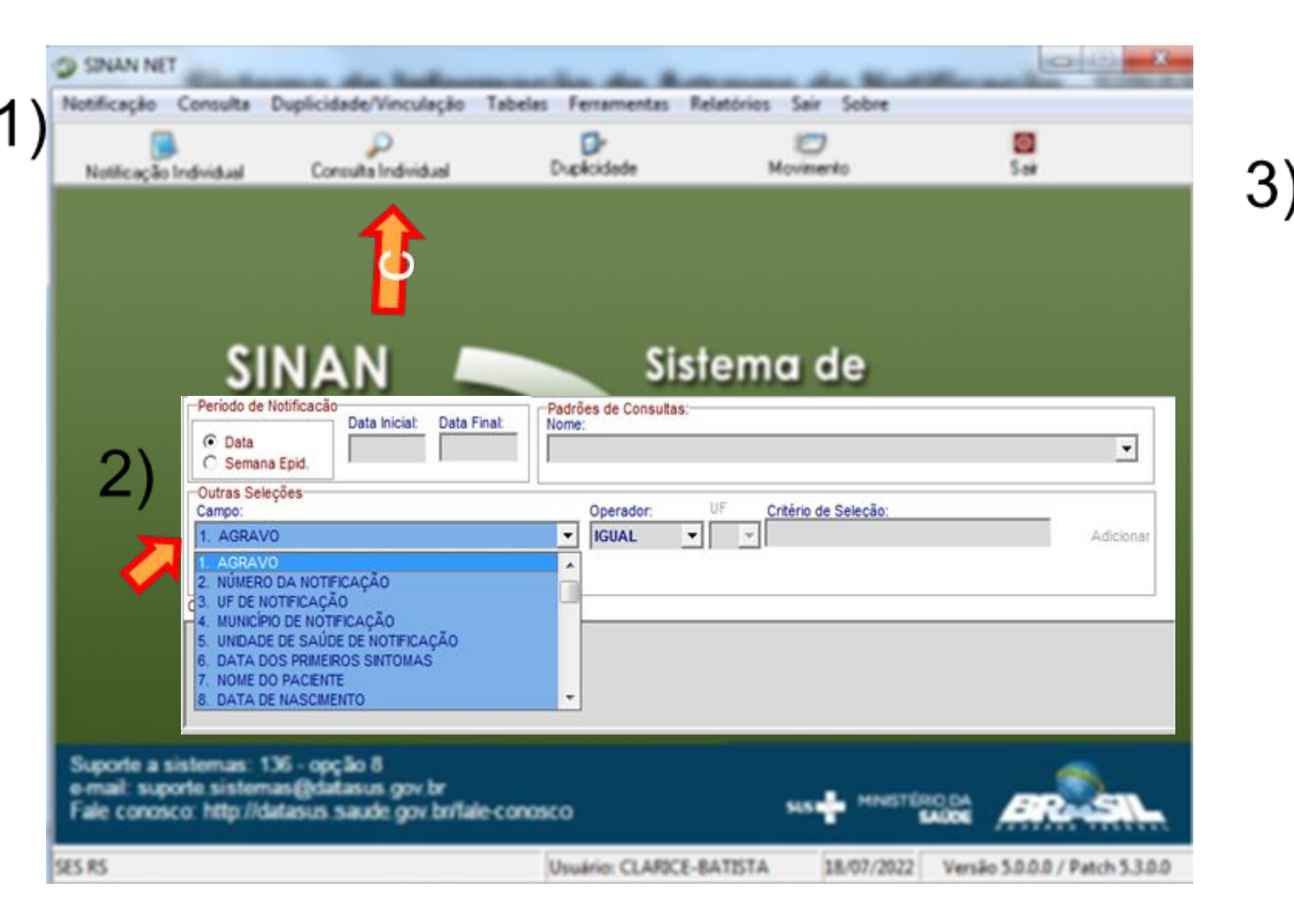

|                       | Notificação                                                              | ata Inicial: Data Final:                                                                                                | Padrões de                                                         | Consultas:                                                                   |                             |                      |                            |
|-----------------------|--------------------------------------------------------------------------|----------------------------------------------------------------------------------------------------|--------------------------------------------------------------------|------------------------------------------------------------------------------|-----------------------------|----------------------|----------------------------|
| C Data                | na Epid.                                                                 |                                                                                                    |                                                                    |                                                                              |                             |                      | •                          |
| Outras Sek<br>Campo:  | leções                                                                   |                                                                                                    | Opera                                                              | ador: UF                                                                     | Critério de                 | Seleção:             |                            |
| 1. AGRAV              | vo                                                                       |                                                                                                    | ▼ IGU/                                                             | AL 👻 🗠                                                                       |                             |                      | Adicionar                  |
|                       |                                                                          |                                                                                                    |                                                                    |                                                                              |                             |                      |                            |
| ritérios de s         | seleção:                                                                 |                                                                                                    |                                                                    |                                                                              |                             |                      |                            |
|                       |                                                                          |                                                                                                    |                                                                    |                                                                              |                             |                      |                            |
|                       |                                                                          |                                                                                                    |                                                                    |                                                                              |                             |                      |                            |
|                       |                                                                          |                                                                                                    |                                                                    |                                                                              |                             |                      |                            |
|                       |                                                                          |                                                                                                    |                                                                    |                                                                              |                             |                      |                            |
| 0                     |                                                                          | 12                                                                                                    | -                                                                  |                                                                              | 1                           | 0                    |                            |
| Consultar             | Notificação                                                              | Nova Consulta Padrõ                                                                                                    | es de Consulta                                                     | Imprimir Não                                                                 | Su Conțar                   | Sair                 |                            |
| Consultar             | Notificação<br>Dt Notif CID                                              | Nova Consulta Pagro                                                                                                    | es de Consulta                                                     | Ingrimir Não<br>UF Notif Munici                                              | 🅩<br>Conțar<br>ipio Notific | O<br>Sair<br>ador    | Unidade Saúde Notificadora |
| Consultar<br>Nº Notif | Notificação<br>Dt Notif CID                                              | Nova Consulta Pagrõ<br>Agravo                                                                                           | es de Consulta                                                     | Ingrime Não<br>UF Notif Munici                                               | 🕩<br>Conjar<br>ipio Notific | Sair<br>Sair<br>ador | Unidade Saúde Notificadora |
| Consultar<br>N° Notif | Notificação<br>Dt Notif CID                                              | Nova Consulta Pagroo<br>Agravo                                                                                          | es de Consulta                                                     | Ingrinir Não<br>UF Notif Munic                                               | ૐ<br>Conţar<br>ipio Notific | Sair<br>ador         | Unidade Saúde Notificadora |
| Çonsultar<br>N° Notif | Notificação<br>Dt Notif CID                                              | Nova Consulta Pagrov<br>Agravo<br>AGRAVO                                                                                | es de Consulta                                                     | Ingrimir Não<br>UF Notif Munic                                               | 🕩<br>Contar<br>ipio Notific | O<br>Sar<br>ador     | Unidade Saúde Notificadora |
| Consultar<br>Nº Notif | Notificação<br>Dt Notif CID<br>CID<br>098.1<br>A53.9                     | Agravo Agravo SiFiLIS EM GESTAI SiFiLIS NAO ESPEC                                                                       | es de Consulta                                                     | Ingrinir Nåo<br>UF Notif Munici                                              | ⊗<br>Conţar<br>İpio Notific | Sar<br>ador          | Unidade Saúde Notificadora |
| Çonsultar<br>N° Notif | Notificação<br>Dt Notif CID<br>CID<br>OS9.1<br>A53.9<br>D69.9            | Agravo Agravo SIFILIS EM GESTAI SIFILIS NAO ESPEC SINDROME DA FEE SINDROME DA FEE                                       | es de Consulta                                                     | Ingrinir Não<br>UF Notif Munici                                              | ⊗<br>Contar<br>ipio Notific | Ø     Saig     ador  | Unidade Saúde Notificadora |
| Consultar<br>N° Notif | Notificação<br>Dt Notif CID                                              | Agravo Agravo Agravo SIFILIS EM GESTAI SIFILIS NAO ESPEC SINDROME DA FEE SINDROME DA INS                                | es de Consulta                                                     | Ingrinir Não<br>UF Notif Munici<br>IICA AGUDA                                | ૐ<br>Conţar<br>ipio Notific | Sair<br>ador         | Unidade Saúde Notificadora |
| Consultar<br>N° Notif | Notificação<br>Dt Notif CID<br>098.1<br>A53.9<br>D69.9<br>N19.9<br>P35.0 | Agravo Agravo Agravo SIFILIS EM GESTAI SIFILIS NAO ESPEC SINDROME DA FEE SINDROME DA INS SINDROME DA INS SINDROME DA RU | NTE<br>CIFICADA<br>BRE HEMORRAG<br>USFICIENCIA REN<br>BEOLA CONSEN | Ingrimir Não<br>UF Notif Munic<br>NCA AGUDA<br>ICA AGUDA<br>ICA AGUDA<br>ITA | ૐ<br>Conjar<br>ipio Notific | Saiz<br>ador         | Unidade Saúde Notificadora |

# Consulta geral de Notificação no SINAN

4

| Consulta de Notriticações Individuais     Periodo de Notificação     Data hiciat Data Finat     Padrões de Consultas:     Nome:     Semana Epid.     Operador:     Operador:     Operador:     If Critério de Seleção:     Adicionat     Adicionat     Adicionat | stema não gera um Relatório automático e<br>1 Boletim de acompanhamento para esse<br>avo.                                                                                                    |
|----------------------------------------------------------------------------------------------------|----------------------------------------------------------------------------------------------------|
| Crtérios de seleção:<br>5)<br>Semana Epid.<br>Cutras Seleções<br>Campo:<br>Crtérios de seleção:<br>1. AGRAVO - KGUAL: SFELS EM GESTANTE                                                                                                    | 6)                                                                                                    |
| Consultar       Notificação       Nova Consulta       Pagrões de Consulta       Imprimir       Não Conțar       Saig         Nº No       Executa a consulta       Agravo       UF Notif Município Notificador       Unidade Saúde Notificadora                   | Consultar         Notificação         Noga Consulta         Pagrões de Consulta         Imprimir         Não Contar         Saiz         Registros encontrados: 380           Nº Notif         Dt Notif         CID         Agravo         UP Notif         Maio Contar         Saiz         Registros encontrados: 380           2604023         Sologo 200         SIFLIS EM GESTANTE         Rs         PORTO ALEGRE         UAA HOSPITAL DE CLE           2604023         Sologo 200         SIFLIS EM GESTANTE         RS         PORTO ALEGRE         UAA HOSPITAL DE CLE           26070         1306/2022         098.1         SIFLIS EM GESTANTE         RS         PORTO ALEGRE         UNICA ENDOCRINOLO           2647724         2311/2021         098.1         SIFLIS EM GESTANTE         RS         ACEGUA         POSTO DE SAUDE DA /           1567633         07/12/2018         098.1         SIFLIS EM GESTANTE         RS         ACEGUA         POSTO DE SAUDE DA /           1626584         15/05/2020         098.1         SIFLIS EM GESTANTE         RS         ACEGUA         POSTO DE SAUDE DA /           1446716         09/10/2017         098.1         SIFLIS EM GESTANTE         RS         BAGE         SAUTA CASA DE CAR           0408721         12/05/2017         098.1         S |

# Consulta Individual de Notificação no SINAN

×

-

Adicionar

Adiciona critério de seleção

Unidade Saúde Notificadora

| Por número                                                                                                    | de notificação                                                                                                    |                                                                                                    | Por nome pa                                                                                                    | ciente                                                    |             |
|----------------------------------------------------------------------------------------------------|----------------------------------------------------------------------------------------------------|----------------------------------------------------------------------------------------------------|----------------------------------------------------------------------------------------------------|-----------------------------------------------------------|-------------|
| Consulta de Notificações Individuais  Periodo de Notificação Data Iniciat Data Finat Nome:                                                                      | de Consultas:                                                                                                    |                                                                                                    |                                                                                                    |                                                           |             |
| C     Semana Epid.       -Outras Seleções     Outras Seleções       Campo:     [2       [2     NÚMERO DA NOTFICAÇÃO       ✓     [4]       Critérios de seleção: | perador: UF <u>Critério de Seleção:</u><br>GUAL • 1297896                                                                                                    | Adicional<br>Adiciona critério de seleção                                                                                                    | Consulta de Notificações Individuais     Periodo de Notificação     Data Iniciat     Data Finat     Outras Seleções     Campo:     Operac     CONTE     CONTE | dor: UF Critério de Seleção:<br>TENDO + V X0000000        |             |
| Consulta de Notificações Individuais<br>Consultar<br>N* Notif<br>Outras Seleções<br>Campo:                                                                      | Padrões de Consultas:<br>Nome:<br>Operador: UF Crătirio de Seleção                                                                                                    |                                                                                                    | Critérios de seleção:<br>1. AGRAVO - IGUAL: SIFILIS EM GESTANTE                                                                                               |                                                           |             |
| Critérios de seleção:<br>2. NÚMERO DA NOTIFICAÇÃO - IGUAL: 1297                                                                                                 | 396<br>39 Salvar 😨 Exclur 🛞 Cancelar 🔛 Imprime 🖾 Sat<br>Rottificação Investigação Dados Fictícios                                                                                                    | F Habita pera fluo de etorro                                                                                                    | Consultar Notificação Nova Consulta Padrões de Consulta<br>Nº Notif Dt Notif CID Agravo                                                                       | Ingrinir Não Contar Sag<br>UF Notif Município Notificador | Unidade Sa  |
| Consultar Notificação Nova Consulta F<br>Nº Notif Dt Notif CID Agravo<br>Clicar                                                                                 | República Federativa do Brasil<br>Ministério da Saúde SINAN<br>SISTEMA DE INFORMAÇÃO DE AGRAVOS DE<br>1 Tipo de Notificação 2 - Individual<br>5 2 Agravoldoença                                                                                                    | E NOTIFICAÇÃO Nº 1297896<br>Semana Epidemiológica<br>Notificação Diagnóstico<br>201714 201714 =<br>Códgo (CD10) 3 Data da Notificação                                                                                                    | APÓS GERAR A                                                                                                    | FICHA DE NOTIFICA                                         | <b>IÇÃO</b> |
| para visualizar Ficha                                                                                                    | SIFLISE M GESTANTE  SIFLISE M GESTANTE  SIFLISE M GESTANTE  SIFLISE M GESTANTE  SIFLISE M GESTANTE  SIFLISE M GESTANTE  SIFLISE M GESTANTE  SIFLISE M GESTANTE  SIFLISE  SIFLISE  SIFLI | OB8.1         0.000/0017           Código IBBE         430003           Zódigo CHES         2010/2017           2010/2017         Data de Dispróstico           2010/2017         State de Nacomento           2010/2017         State de Nacomento | Conferir Campos<br>- Nome paciente<br>- Data de Nascin<br>- Nome da mãe                                                                                       | s-chave:<br>nento                                         |             |
|                                                                                                    | Soft all save monents to IF prefar prices to IF proc.) 4 direct future of independence of the prefar and prefar and       | Anno os. "Servico nede nonemato (xetgo-onegati to 3º grav)<br>s<br>Código IBGE<br>SECONSTRUE ES Distrito<br>s Crátino 1 *                                                                                                    |                                                                                                    |                                                           |             |

# Indicador 5 - Percentual de realização de tratamento diretamente observado para tuberculose.

# Notificação

A primeira etapa é o preenchimento da notificação da Tuberculose, por meio da Ficha de notificação / investigação da Tuberculose.

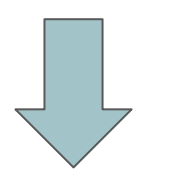

Depois enviar a ficha para o setor/pessoa do município que digita o SINAN.

|         | rΈRIO LABOTORIAL - é todo caso que, independentemente da forma clínica, apresenta pelo menos uma amostra positiva de baciloscopia, ou de cultura<br>le teste rápido molecular para tuberculose.<br>TÉRIO CLINICO-IEPIDEMIOLÓGICO - é todo caso que não preenche o critério de confirmacão laboratorial acima descrito, mas συe recebeu o diarmóstica                                                                                                    |
|---------|----------------------------------------------------------------------------------------------------|
| tu<br>d | uberculose ativa. Essa definição leva em consideração dados clínico-epidemiológicos associados à avaliação de outros exames complementares (com<br>le imagem, histológicos, entre outros).                                                                                                    |
|         | 1 Tipo de Notificação 2 - Individual                                                                                                    |
|         | 2 Agravoldoença     TUBERCULOSE     Código (CID10)<br>A 1 6.9     3 Data da Notificação                                                                                                    |
|         | UF 5 Município de Notificação     Código (IBGE)                                                                                                    |
|         | 6 Unidade de Saúde (ou outra fonte notificadora) Código 7 Data do Diagnóstico                                                                                                    |
| 1       | 8 Nome do Paciente                                                                                                    |
|         | 10 (ou) Idade 1- Hora<br>2- Dia<br>3- Mite<br>1- Springer<br>4- Ano<br>4- Ano<br>1- Springer<br>1- Springer<br>1- Springer<br>1- Springer<br>1- Springer<br>2- 27 immestre<br>2- 27 immestre<br>2- 27 immestre<br>3- Stringer<br>2- 27 immestre<br>3- Stringer<br>3- Stringer<br>3- |
|         | 14 Exclusion de la desta de la desta desta de la desta desta de                                                                                                    |
|         | 15         Número do Cartão SUS         16         Nome da mãe                                                                                                    |
|         | 17 UF 18 Município de Residência Código (IBGE) 19 Distrito                                                                                                    |
|         | 20 Bairro     21 Logradouro (nua, avenida,)     Código       21 Mirmero     23 Complemento (ado core, )     Logradouro (nua, avenida,)                                                                                                    |
|         |                                                                                                    |
|         | Ze Ponto de Referencia     Zi CEP     Ze     Zona     Zi Ponto de Referencia     Zi CEP     Zona     Zi Zona     Zi Zona                                                                                                    |
|         | 1 - Orbana 2 - Rural 3 - Periurbana 9 - Ignorado                                                                                                    |
| -       | Dados Complementares do Caso                                                                                                    |
|         | Transferência 6 - Pós-óbito                                                                                                    |
|         | 33         Populações Especiais         População Privada de Liberdade         Profissional de Saúde         34         Beneficiário de programa de transferência de renda do governo           1 - Sim         2 - Não         9 - Ignorado         População em Situação de Rua         Imigrante         1 - Sim         2 - Não         9 - Ignorado                                                                                                    |
|         | 35         Forma         1 - Pulmonar         2 - Extrapulmonar           3 - Pulmonar + Extrapulmonar         1 - Pieural         2 - Gang. Perif.         3 - Geniturinária         4 - Össea         5 - Ocular           6 - Miliar         7 - Meningcencefálico         8 - Cutánea         9 - Laringea         10 - Outra                                                                                                    |
|         | 37     Doenças e Agravos Associados                                                                                                    |
|         | 38     Baciloscopia de Escarro (diagnóstico)     39     Radiografia do Tórax     40     HIV       1 - Positiva     2 - Negativa     1 - Suspeito     2 - Normal     3 - Outra Patologia     1 - Positivo     3 - Em Andamento       2 - Não Realizada     4 - Não se aplica     - Não Realizado     - Não Realizado     - Não Realizado                                                                                                    |
|         | Image: Terapia Antirretroviral Durante o Tratamento para a TB       Image: Terapia Antirretroviral Durante o Tratamento para a TB       Image: Terapia Antirretroviral Durante o Tratamento para a TB         1 - Sim       2 - Não       9 - Ignorado       Image: Terapia Antirretroviral Durante o Tratamento para a TB       Image: Terapia Antirretroviral Durante o Tratamento para a TB         1 - Sim       2 - Não       9 - Ignorado       Image: Terapia Antirretroviral Durante o Tratamento para a TB       Image: Terapia Antirretroviral Durante o Tratamento para a TB         1 - Sim       2 - Não       9 - Ignorado       Image: Terapia Antirretroviral Durante o Tratamento 5 - Não Realizado                                                                                                    |
|         | 43       Cultura       44       Teste Molecular Rápido TB (TMR-TB)       45       Teste de Sensibilidade         1       Positivo       1       Detectável sensível à Rifampicina       2       Resistente somente à Rifampicina         2       Negativo       3       Em Andamento       3       Não Detectável 4       Inconclusivo         4       Não Realizado       5       Não Realizado       6       Ferrado a Rifampicina                                                                                                    |
|         | 46 Data de Inicio do Tratamento Atual 47 Total de Contatos Identificados                                                                                                    |
|         | Município/Unidade de Saúde                                                                                                    |
| 1       |                                                                                                    |

#### Após a notificação a ficha deve ser **digitada** no SINAN.

#### Tela inicial SINAN NET

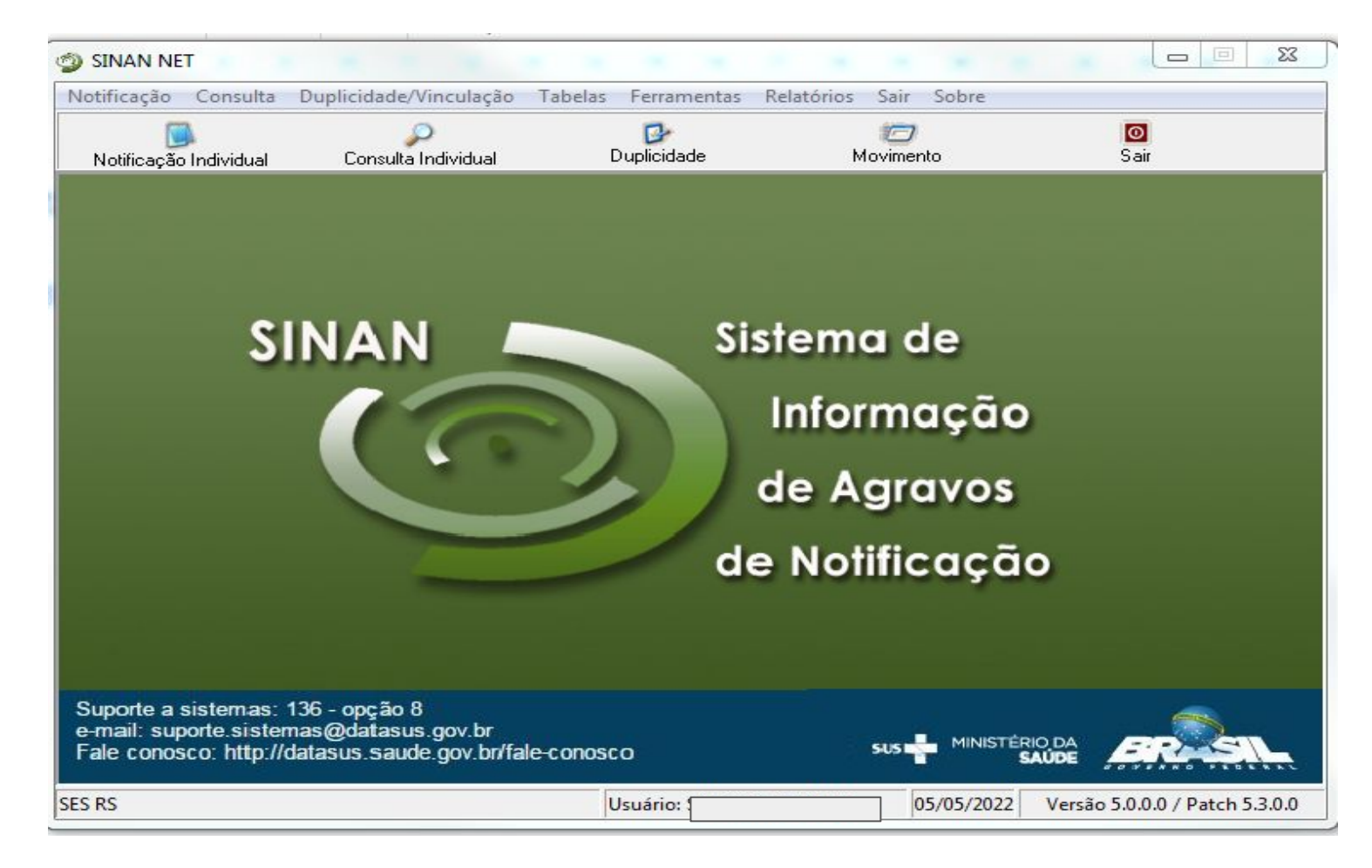

Clicar em "**Notificação Individual**" e digitar o nome do agravo

| SINAN NET                                                                                                    |                                                                                                  |                      |                                 |                                |
|----------------------------------------------------------------------------------------------------|--------------------------------------------------------------------------------------------------|----------------------|---------------------------------|--------------------------------|
| Notificação Consulta                                                                                                    | Duplicidade/Vinculação Ti                                                                        | abelas Ferramentas I | Relatórios Sair Sobre           |                                |
| Dotificação Individual                                                                                                    | Consulta Individual                                                                              | Duplicidade          | 700<br>Movimento                | <b>o</b><br>Sair               |
| Notificação Indiv<br>Opção<br>C CD<br>Nome do A<br>Suporte a sistemas:<br>e-mail: suporte.sistem<br>Fale conosco: http://o | ridual<br>Agravo<br>Agravo<br>136 - opção 8<br>nas@datasus.gov.br<br>datasus.saude.gov.br/fale-0 | CONOSCO              | Notificação<br>Sus 🛊 MINISTÉRIO |                                |
| SES RS                                                                                                    |                                                                                                  | Usuário: SIL         | 5/05/2022                       | Versão 5.0.0.0 / Patch 5.3.0.0 |

# Selecionar o agravo "Tuberculose"

| otificação Consulta                                                                       | Duplicidade/Vinculação T                                           | abelas Ferramentas Re | elatórios Sair Sobre |           |
|-------------------------------------------------------------------------------------------|--------------------------------------------------------------------|-----------------------|----------------------|-----------|
| Dotificação Individual                                                                    | Consulta Individual                                                | Duplicidade           | 7<br>Movimento       | 0<br>Sair |
| Notificação Indi<br>Opção<br>CID<br>CID<br>► Norman<br>CID<br>► Norman<br>CID<br>► Norman | ividual<br>Nome do Agravo<br>TUBERCULOSE<br>AGRAVO<br>TUBERCULOSE  |                       |                      |           |
| Suporte a sistemas:<br>                                                                   | 136 - opção 8<br>mas@datasus.gov.br<br>(datasus saude gov.br/fale. | CODOSCO               | SUS 💑 MINISTÉRI      |           |

# Iniciar a digitação na aba **"Notificação**"

| na Epidemiológica<br>Diagnóstico                       |
|--------------------------------------------------------|
| Notificação                                            |
| Código IBGE<br>431490                                  |
| de Diagnóstico                                         |
| de Nascimento                                          |
| a/Cot<br>a 2-Preta 3-Amarela<br>5-Indígena 9- Ignorado |
| tigo colegial ou 2º grau )<br>a                        |
|                                                        |
|                                                        |

Na aba "Investigação" preencher o máximo de informações possíveis, principalmente o "tipo de entrada"

| otific     | Salvar 😨 Excluir 💁 Cancelar ॷ Imprimir 🔯 Sai <u>r</u><br>ação Investigação Acompanhamento                                                                                                    |
|------------|----------------------------------------------------------------------------------------------------|
|            | 31       Nº do Prontuário       32       ipo de Entrada         - Caso Novo       2 - Recidiva       3 - Reingresso Após Abandono       4 - Não Sabe         5 - Transferência       6 - Pós-óbito       3 - Reingresso Após Abandono       4 - Não Sabe                                                                                                    |
|            | 33       População Privada de Liberdade       Profissional de Saúde       34       Beneficiário de programa de transferência de renda do governo         1 - Sim       2 - Não       9 - Ignorado       População em Situação de Rua       Imigrante       34       Beneficiário de programa de transferência de renda do governo                                                              |
|            | 35       Forma       1 - Pulmonar       2 - Extrapulmonar         35       Forma       1 - Pleural       2 - Gang. Perif.       3 - Geniturinária       4 - Óssea       5 - Ocular         3 - Pulmonar + Extrapulmonar       6 - Miliar       7 - Meningoencefálico       8 - Cutánea       9 - Laringea       10 - Outra                                                                     |
|            | 37 Doenças e Agravos Associados       Aids       Alcoolismo       Diabetes       Doença Mental         1 - Sim       2 - Não       9 - Ignorado       Uso de Drogas Ilícitas       Tabagismo       Outras                                                                                                    |
| entares    | 38       Baciloscopia de Escarro (diagnóstico)         1 - Positiva       2 - Negativa         3 - Não Realizada       4 - Não se aplica             39       Radiografia do Tórax         1 - Positiva       2 - Negativa         3 - Não Realizada       4 - Não Realizado             40       HIV         1 - Positivo       3 - Em Andamento         2 - Negativo       4 - Não Realizado |
| s compleme | 41       Terapia Antirretroviral Durante o Tratamento para a TB         1 - Sim       2 - Não         9 - Ignorado       1                                                                                                    |
| Dado       | 43 Cultura       44 Teste Molecular Rápido TB (TMR-TB)         1 - Positivo       1 - Detectável sensível à Rifampicina         2 - Negativo       2 - Detectável Resistente à Rifampicina         3 - Em Andamento       3 - Não Detectável 4 - Inconclusivo         4 - Não Realizado       5 - Não Realizado                                                                                |

Nos municípios onde o preenchimento no SINAN é centralizado, o setor/ pessoa que responde pelo sistema enviará mensalmente, ao responsável pela Tuberculose no município, o "**Boletim de acompanhamento mensal**" para ser devidamente preenchido e devolvido ao setor/pessoa que digita no SINAN. Este documento subsidiará o monitoramento dos casos de tuberculose em tratamento no seu município!

A seguir, será descrito como esse relatório pode ser acessado.

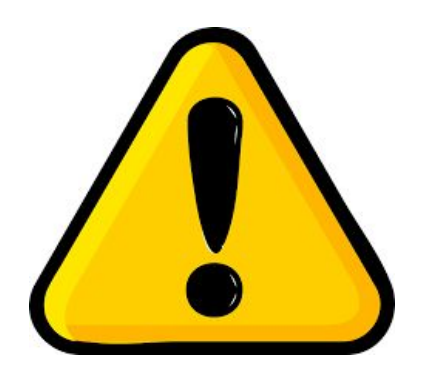

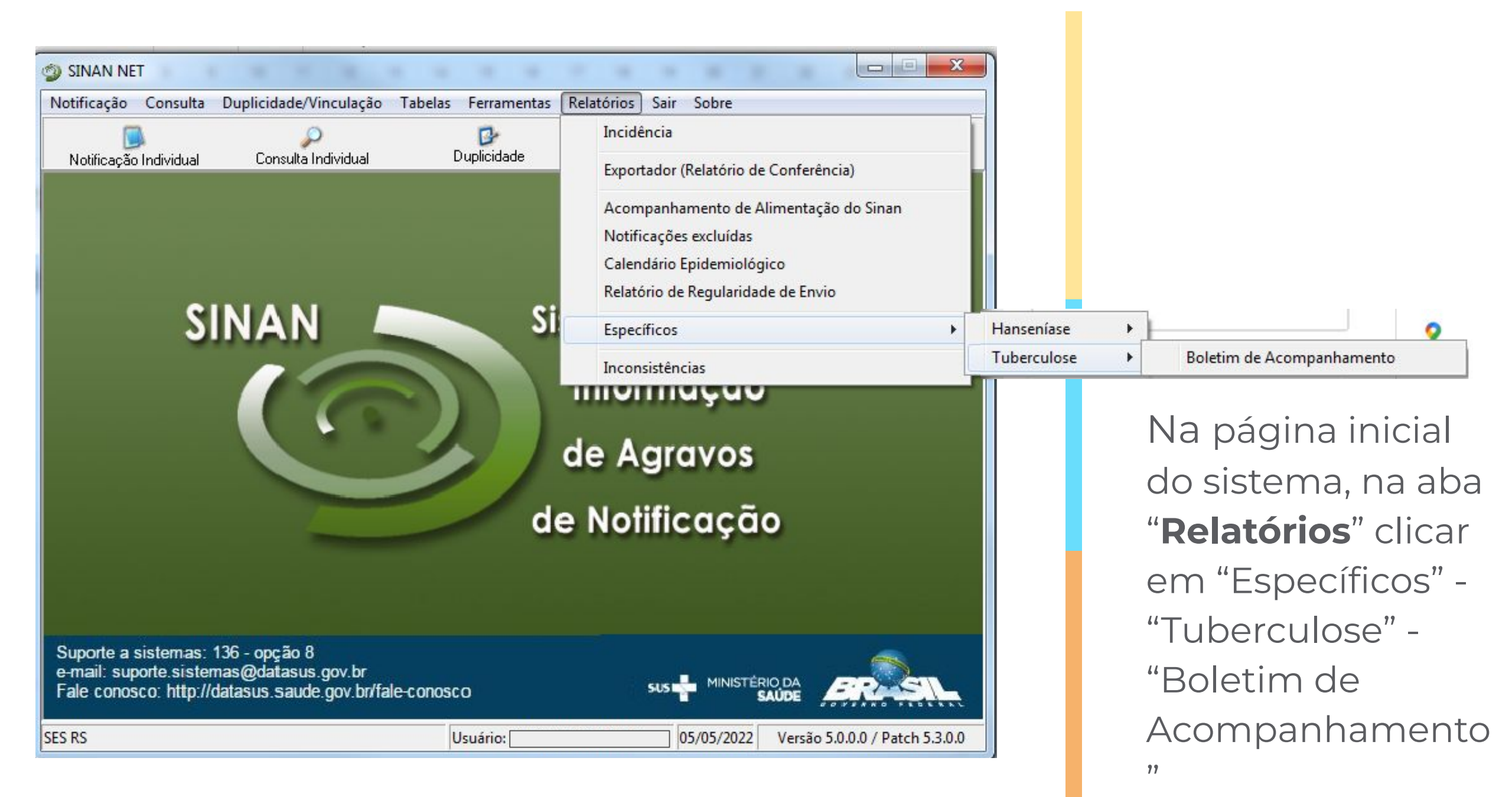

Selecionar o período para busca na "<mark>Data de</mark> Início de Diagnóstico", selecionar "<mark>Município</mark>" ou "Unidade de Atendimento" e após clicar em "Imprimir" para gerar o relatório

| Imprimir Sair Limp                                                                                                  | ar                              |
|----------------------------------------------------------------------------------------------------|---------------------------------|
| etim de Acompanhamento de                                                                                           | Tuberculose                     |
| ção                                                                                                    |                                 |
|                                                                                                    |                                 |
|                                                                                                    |                                 |
|                                                                                                    |                                 |
| Nível de Seleção                                                                                                    | Desagrega                       |
| Nível de Seleção<br>Município de Atendimento Atual                                                                  | Desagrega<br>UF RS              |
| Nível de Seleção<br>Município de Atendimento Atual<br>Unidade de Atendimento Atual                                  | Desagrega<br>UF RS<br>Município |
| Nível de Seleção<br>Município de Atendimento Atual<br>Unidade de Atendimento Atual<br>Data de Início de Diagnóstico | Desagrega<br>UF RS<br>Município |

#### Visualização do "**Boletim de Acompanhamento**"

|                                                                              | Repú<br>Minis                                                                                                    | ública Feo<br>stério da S                                            | derativa do B<br>Saúde                                                                               | rasil                                                                       |                                          | Sist                                | ema de l                               | nforma                  | ação (                  | de Agr                                | ravos d                                                         | e Not                                              | ificaçã                                              | ăo                                                           |                                                                    |                                                  |                     |                   | Pág                 | gina: 3        |                             |                    |
|------------------------------------------------------------------------------|----------------------------------------------------------------------------------------------------|----------------------------------------------------------------------|----------------------------------------------------------------------------------------------------|-----------------------------------------------------------------------------|------------------------------------------|-------------------------------------|----------------------------------------|-------------------------|-------------------------|---------------------------------------|-----------------------------------------------------------------|----------------------------------------------------|------------------------------------------------------|--------------------------------------------------------------|--------------------------------------------------------------------|--------------------------------------------------|---------------------|-------------------|---------------------|----------------|-----------------------------|--------------------|
|                                                                              | SES SES                                                                                                    | RS                                                                   |                                                                                                    |                                                                             |                                          | Bo                                  | letim de                               | Acomp                   | banha                   | amento                                | o de Tu                                                         | bercu                                              | llose                                                |                                                              |                                                                    |                                                  |                     |                   |                     |                |                             |                    |
| UF: RS                                                                       |                                                                                                    |                                                                      | Municipio de                                                                                         | e Notificaçã                                                                | o Atual:                                 |                                     |                                        |                         |                         |                                       |                                                                 |                                                    |                                                      |                                                              |                                                                    |                                                  |                     |                   |                     |                |                             |                    |
| Unidade                                                                      |                                                                                                    |                                                                      |                                                                                                    |                                                                             |                                          |                                     |                                        |                         |                         |                                       |                                                                 |                                                    |                                                      |                                                              |                                                                    |                                                  |                     |                   |                     |                |                             |                    |
| N° da<br>Notificação<br>Atual                                                | Data da<br>Notificação<br>Atual                                                                                        | Nome                                                                 |                                                                                                    | Forma Bai<br>1º Ma                                                          | Bac<br>s 2ªMês 3                         | Bac Ba<br>°Mês 4° M                 | ic Bac<br>lês 5° <mark>M</mark> ês     | Bac<br>6° Mês a<br>6    | Bac<br>após o<br>"Mês i | Total<br>contat<br>identif            | Total<br>contat<br>exam                                         | HIV                                                | TARV                                                 | Cultura                                                      | TRM-TB                                                             | Histopat                                         | TS F                | Realizado<br>TDO? | Situação<br>Encerra | Se l<br>Transf | .ocal de Transf<br>(Mun/UF) | Data o<br>encerran |
|                                                                              | 03/02/2022                                                                                                    |                                                                      |                                                                                                    | 3                                                                           |                                          |                                     |                                        |                         |                         | 3                                     | 3                                                               | 2                                                  |                                                      | 1                                                            | 1                                                                  | 5                                                |                     | 1                 |                     |                |                             | 1                  |
| -                                                                            | 09/02/2022                                                                                                    |                                                                      |                                                                                                    | : 3                                                                         |                                          |                                     |                                        |                         |                         | 0                                     | 0                                                               | 4                                                  |                                                      | 1                                                            | 1                                                                  | 5                                                |                     | 1                 |                     |                |                             | 1                  |
|                                                                              | 09/02/2022                                                                                                    |                                                                      |                                                                                                    | 1                                                                           |                                          |                                     |                                        |                         |                         | 0                                     | 0                                                               | 1                                                  |                                                      | 1                                                            | 1                                                                  | 5                                                | 5                   | 1                 |                     |                |                             | 1                  |
| ŀ                                                                            | 09/02/2022                                                                                                    |                                                                      |                                                                                                    | 1                                                                           |                                          |                                     |                                        |                         |                         | 2                                     | 2                                                               | 2                                                  |                                                      | 1                                                            | 1                                                                  | 5                                                |                     | 1                 |                     |                |                             | 1                  |
|                                                                              | 17/02/2022                                                                                                    |                                                                      |                                                                                                    | 1                                                                           |                                          |                                     |                                        |                         |                         | 1                                     | 1                                                               | 1                                                  | 2                                                    | 3                                                            | 3                                                                  | 5                                                |                     | 1                 |                     |                |                             | 1                  |
| -                                                                            | 23/02/2022                                                                                                    |                                                                      |                                                                                                    | 1                                                                           |                                          |                                     |                                        |                         |                         | 6                                     | 6                                                               | 2                                                  |                                                      | 1                                                            | 1                                                                  | 5                                                |                     | 1                 |                     |                |                             | 1                  |
|                                                                              | 25/02/2022                                                                                                    |                                                                      |                                                                                                    | 1                                                                           |                                          |                                     |                                        |                         |                         | 5                                     | 5                                                               | 2                                                  |                                                      | 3                                                            | 1                                                                  | 5                                                |                     | 1                 |                     |                |                             | 1                  |
|                                                                              | 04/03/2022                                                                                                    |                                                                      |                                                                                                    | 1                                                                           |                                          |                                     |                                        |                         |                         | 6                                     | 6                                                               | 2                                                  |                                                      | 4                                                            | 5                                                                  | 5                                                |                     | 1                 |                     |                |                             | 1                  |
|                                                                              | 09/03/2022                                                                                                    |                                                                      |                                                                                                    | 1                                                                           |                                          |                                     |                                        |                         |                         | 0                                     | 0                                                               | 2                                                  |                                                      | 1                                                            | 1                                                                  | 5                                                | 5                   | 1                 |                     |                |                             | 1                  |
|                                                                              | 10/03/2022                                                                                                    |                                                                      |                                                                                                    | 2 4                                                                         | 4                                        | 4 4                                 | 4                                      | 4                       | 4                       | 0                                     | 0                                                               | 2                                                  |                                                      | 3                                                            | 1                                                                  | 5                                                |                     | 1                 |                     |                |                             | 1                  |
| [                                                                            | 01/04/2022                                                                                                    |                                                                      |                                                                                                    | 1                                                                           |                                          |                                     |                                        |                         |                         | 0                                     | 0                                                               | 2                                                  |                                                      | 4                                                            | 5                                                                  | 2                                                |                     | 1                 |                     |                |                             | /                  |
|                                                                              | 07/04/2022                                                                                                    |                                                                      |                                                                                                    | 1                                                                           |                                          |                                     |                                        |                         |                         | 0                                     | 0                                                               | 1                                                  |                                                      | 4                                                            | 4                                                                  | 1                                                |                     | 1                 |                     |                |                             | 1                  |
| Tópicos 1 a                                                                  | 4: preenchimento a                                                                                                    | utomático                                                            |                                                                                                    |                                                                             |                                          |                                     |                                        |                         |                         | Baci                                  | iloscopias                                                      | 1°, 2°,                                            | , 3°, 4°,                                            | 5°, 6° e a                                                   | ipós 6ª mé                                                         | s: 1-positiv                                     | o; 2-ne;            | gativo; 3-n       | ão realizado;       | 4-não se a     | aplica.                     |                    |
| Total de con<br>HIV 1- Posit<br>Cultura: 1- F<br>Histopatolog<br>Teste de Se | ntatos identificados:<br>tiva; 2- Negativa; 3<br>Positiva; 2- Negativ<br>gia 1 - Baar Positiv<br>nsibilidade: 1-resist | Número to<br>Em andam<br>va; 3- Em an<br>o ,2 - Suges<br>tente somen | tal de contatos id<br>nento; 4-Não Rea<br>idamento; 4-Não<br>stivo de TB,3 - N<br>te a Isoniazida; 2 | dentificados (p<br>alizada<br>Realizada<br>(ão Sugestivo<br>2-resistente so | reenchimer<br>de TB, 4 - 1<br>mente a Ri | ito automa<br>Em Andam<br>fampicina | ático)<br>nento,5 - Ni<br>; 3-resister | ão Realiz<br>Ite a Ison | ado<br>niazida (        | Tota<br>Tera<br>Tesi<br>3- n<br>e Rea | al de cont<br>apia Antin<br>te Molecu<br>ão detec<br>alizado TE | atos ex<br>etrovin<br>lar Ráp<br>ável; 4<br>0?: 1- | caminad<br>al: 1-sir<br>pido - Ti<br>I-inconc<br>Sim | los: Núme<br>m ; 2-não<br>B (TRM-TI<br>clusivo; 5-<br>2- Não | ero total d<br>; 9-ignora<br>B): 1-detec<br>não realiz<br>9- Ignor | e contatos e<br>do<br>ctável sensi<br>ado<br>ado | examina<br>vel à ri | dos<br>fampicina; | 2-não detec         | tável resis    | tente à rifampic            | ina ;              |
| Rifampicina<br>Situação de                                                   | : 4-resistente a out<br>Encerramento: 1 -                                                                              | ras drogas d<br>Cura 2 - Abi                                         | se 1° linha; 5-sen<br>andono 3 - Óbito                                                               | por TB 4 - Ób                                                               | to por outra                             | (-nao reali<br>as causas            | zado<br>5- Transfe                     | rência 6-               | Mudan                   | ica de D                              | )iagnóstic                                                      | 0 7- TE                                            | DR 8                                                 | - Mudanc                                                     | a de esqu                                                          | ema 9-Fa                                         | lência 1            | 10 - Aband        | lono Primário       |                |                             |                    |
| Se transferê                                                                 | encia: 1-mesmo mu                                                                                                    | nicí pio; 2-m                                                        | unicípio diferent                                                                                    | e (Mesma UF)                                                                | 3-UF dife                                | rente; 4-pa                         | aís diferent                           | e                       |                         | Loc                                   | al de trar                                                      | sferên                                             | cia: Pre                                             | encher of                                                    | om o local                                                         | (municipio/                                      | UF) de              | destino do        | paciente, ca        | iso tenha s    | sido transferido            |                    |
| Data do enc                                                                  | cerramento: Data de                                                                                                    | e encerramt                                                          | eno do caso na u                                                                                     | unidade de saŭ                                                              | de que est                               | á acompai                           | nhando                                 |                         |                         |                                       |                                                                 |                                                    |                                                      |                                                              |                                                                    |                                                  |                     |                   |                     |                |                             |                    |
|                                                                              |                                                                                                    |                                                                      |                                                                                                    |                                                                             |                                          |                                     |                                        |                         |                         |                                       |                                                                 |                                                    |                                                      |                                                              |                                                                    |                                                  |                     |                   |                     |                |                             |                    |

#### Exemplo do "**Boletim** de Acompanhamento" após preenchimento das informações

| UF: RS                                                                   | Minis<br>SES I                                                                                                    | tério da Saúc<br>RS<br>Mur                                                                        | de<br>nicipio de No                                                                               | tificação At                                                                             | ual:                                                              | Boleti                                                            | m de Aco                                                        | mpanh                             | nament                     | o de Tu                                              | bercu                                  | llose                                        |                                                   | _                                                         |                                                      |                                |                                     |                              |                                                   |                       |
|--------------------------------------------------------------------------|----------------------------------------------------------------------------------------------------|---------------------------------------------------------------------------------------------------|---------------------------------------------------------------------------------------------------|------------------------------------------------------------------------------------------|-------------------------------------------------------------------|-------------------------------------------------------------------|-----------------------------------------------------------------|-----------------------------------|----------------------------|------------------------------------------------------|----------------------------------------|----------------------------------------------|---------------------------------------------------|-----------------------------------------------------------|------------------------------------------------------|--------------------------------|-------------------------------------|------------------------------|---------------------------------------------------|-----------------------|
| Nª da<br>otificação<br>Atual                                             | Cata da<br>Notificação<br>Atual                                                                                    | Nome                                                                                              | Fe                                                                                                | orme Bac 6<br>1° Més 21                                                                  | lac Ba<br>Més 316                                                 | c Bac<br>is 4' Més                                                | Bac Bac<br>5' Mês 6' Mê                                         | Bac<br>s após<br>6*Mês            | Total<br>contat<br>identif | Total<br>contat<br>exam                              | HIV                                    | TARV                                         | Cultura                                           | TRM-TB                                                    | Histopat                                             | TS I                           | Realizado<br>TDO?                   | Situação<br>Encerra          | Se Local de Transf<br>Transf (Mun/UF)             | Data de<br>encerramen |
|                                                                          | 03/02/2022                                                                                                    |                                                                                                   |                                                                                                   | 3                                                                                        |                                                                   |                                                                   |                                                                 |                                   | 3                          | 3                                                    | 2                                      |                                              | 1                                                 | 1                                                         | 5                                                    |                                | 1                                   | 4                            |                                                   | 10 05                 |
|                                                                          | 09/02/2022                                                                                                    |                                                                                                   | -                                                                                                 | 3                                                                                        |                                                                   |                                                                   |                                                                 |                                   | 0                          | 0                                                    | 4                                      |                                              | 1                                                 | 1                                                         | 5                                                    |                                | 1                                   | 2                            |                                                   | 11                    |
| -                                                                        | 09/02/2022                                                                                                    |                                                                                                   | -                                                                                                 | 1                                                                                        |                                                                   |                                                                   |                                                                 |                                   | 0                          | 0                                                    | ۱                                      |                                              | 1                                                 | 1                                                         | 5                                                    | 5                              | 1                                   | 1                            |                                                   | 1.1                   |
|                                                                          | 09/02/2022                                                                                                    |                                                                                                   | -                                                                                                 | 1                                                                                        |                                                                   |                                                                   |                                                                 |                                   | 2                          | 2                                                    | 2                                      |                                              | 1                                                 | ĩ                                                         | 5                                                    |                                | 1                                   | 4                            |                                                   | 11                    |
|                                                                          | 17/02/2022                                                                                                    |                                                                                                   | -                                                                                                 | 144                                                                                      | 4                                                                 | 4                                                                 | 4                                                               |                                   | 1                          | 1                                                    | 1                                      | 2                                            | 3                                                 | 3                                                         | 5                                                    |                                | 1                                   | 2                            |                                                   | 11                    |
|                                                                          | 23/02/2022                                                                                                    |                                                                                                   |                                                                                                   | 1                                                                                        |                                                                   |                                                                   |                                                                 |                                   | 6                          | 6                                                    | 2                                      |                                              | 1-                                                | 1                                                         | 5                                                    |                                | 1                                   | 5                            |                                                   | 1 1                   |
|                                                                          | 25/02/2022                                                                                                    |                                                                                                   | -                                                                                                 | 1                                                                                        |                                                                   |                                                                   |                                                                 |                                   | 5                          | 5                                                    | 2                                      |                                              | 3                                                 | 1                                                         | 5                                                    |                                | 1                                   | 1                            |                                                   | 1 1                   |
|                                                                          | 04/03/2022                                                                                                    |                                                                                                   | -                                                                                                 | 1 4                                                                                      | 1                                                                 | 4                                                                 | 4                                                               |                                   | 6                          | 6                                                    | 2                                      |                                              | 4                                                 | 5                                                         | 5                                                    |                                | 1                                   | 9                            |                                                   | 1 1                   |
|                                                                          | 09/03/2022                                                                                                    |                                                                                                   | -                                                                                                 | 1                                                                                        |                                                                   |                                                                   |                                                                 |                                   | 0                          | 0                                                    | 2                                      |                                              | 1                                                 | 1                                                         | 5                                                    | 5                              | 1                                   | 3                            |                                                   | 1600                  |
|                                                                          | 10/03/2022                                                                                                    |                                                                                                   |                                                                                                   | 2 4                                                                                      | 4 4                                                               | 4                                                                 | 4 4                                                             | 4                                 | 0                          | 0                                                    | 2                                      |                                              | 3                                                 | 1                                                         | 5                                                    |                                | 1                                   | 10                           |                                                   | 11                    |
|                                                                          | 01/04/2022                                                                                                    |                                                                                                   |                                                                                                   | 1                                                                                        |                                                                   |                                                                   |                                                                 |                                   | 0                          | 0                                                    | 2                                      |                                              | 4                                                 | 5                                                         | 2                                                    |                                | 1                                   |                              |                                                   | 1 1                   |
|                                                                          | 07/04/2022                                                                                                    |                                                                                                   | -                                                                                                 | 1                                                                                        |                                                                   |                                                                   |                                                                 |                                   | 0                          | 0                                                    | 1                                      |                                              | 4                                                 | 4                                                         | 1                                                    |                                | 1                                   |                              |                                                   | 11                    |
| Tópicos 1 a<br>Total de cor<br>HIV 1- Posi<br>Cultura: 1- 1              | : 4; preenchimenio ;<br>ntatos identificados<br>itiva: 2- Negativa; 3<br>Positiva: 2- Negativa; 3                  | eutomático<br>: Número total de<br>- Em andamento<br>a; 3- Em andam                               | e contatos ident<br>o; 4-Não Realiza<br>jento; 4-Não Re                                           | ificados (preen<br>Ida<br>alizada                                                        | chimento                                                          | automátic                                                         | (v)                                                             |                                   | Ba<br>Tor<br>Te<br>Te      | ciloscopia<br>tal de con<br>rapia Antis<br>ste Molec | s 1°, 2<br>tatos e<br>retrovi          | 7, 3°, 4°<br>xamina<br>ral: 1-si<br>pico - 1 | ,5*,6* e :<br>dos: Núm<br>in : 2-não<br>13 (TRM-1 | após 6° m<br>sero total (<br>o ; 9-ignor:<br>(B); 1-cieta | nès: 1-positiv<br>de contatos<br>ado<br>ectável sens | ro; 2-m<br>examin<br>á vel à l | egativo; 3-r<br>ados<br>rifampicina | ao realizado                 | : 4-não se aplica.<br>Stável resistente à rifambi | cina ;                |
| Histopatolog<br>Teste de Se<br>Rifampicina<br>Situação de<br>Se transfer | gia 1 - Baar Positiv<br>ensibilidade: 1-resis<br>a; 4-resistente a out<br>e Encerramento: 1 -<br>éncia: 1-mesmo mu | ro ,2 - Sugestivo<br>tente somente a<br>tras drogas de 1ª<br>Cura 2 - Abando<br>micípio; 2-munici | de TB,3 - Não 3<br>Isoniazida; 2-res<br>Inha; 5-sensi v<br>ono 3 - Óbito por<br>źpio diferente (M | Sugestivo de T<br>sistente somen<br>el; 6-em andan<br>r TB 4 - Óbito p<br>fesma UF); 3-L | B, 4 - En<br>ite a Rifa<br>nento; 7-r<br>or outras-<br>JF diferen | Andamen<br>mpicina; 3<br>lão realizad<br>causas 5-<br>nte; 4-país | to,5 - Não R<br>-resistente a<br>to<br>Transferênc<br>diferente | ealizado<br>Isoniazi<br>ia 6- Mix | dare Ru<br>dança de<br>Lo  | não detec<br>estizado T<br>Diagnósti<br>ocal de tra  | tável;<br>DO?: 1<br>co 7- T<br>nsferéi | 4-incon<br>- Sim<br>BDR 8<br>ncia: Pr        | clusivo; 5<br>2- Não<br>3- Mudani<br>reencher c   | 5-não reali<br>9- Igno<br>ça de esq<br>xom o loci         | zado<br>orado<br>uema 9 - Fa<br>al (municipio        | alência<br>/UF) de             | 10 - Abano<br>e destino de          | tono Primário<br>paciente, c | o<br>aso tenha sido transferido                   |                       |
|                                                                          | cerramento: Data d                                                                                                 | e encerramteno                                                                                    | do caso na unid                                                                                   | ade de saúde o                                                                           | que está a                                                        | acompanha                                                         | endo                                                            |                                   |                            |                                                      |                                        |                                              |                                                   |                                                           |                                                      |                                |                                     |                              |                                                   |                       |
| Data do en                                                               |                                                                                                    |                                                                                                   |                                                                                                   |                                                                                          |                                                                   |                                                                   |                                                                 |                                   |                            |                                                      |                                        |                                              |                                                   |                                                           |                                                      |                                |                                     |                              |                                                   |                       |

Após o retorno do boletim de acompanhamento devidamente preenchido, a pessoa/setor responsável pela digitação no SINAN, irá acrescentar as informações na aba "Acompanhamento"

| otificação Investigação Acompanhame         | ento                                                                     |                                                |                         |
|---------------------------------------------|--------------------------------------------------------------------------|------------------------------------------------|-------------------------|
| 48 IVF 49 Município de Atendimento Atual    |                                                                          | (Código (IBGE)                                 | 50 N° Notificação Atual |
| RS PORTO ALEGRE                             |                                                                          | 431490                                         | 1234568                 |
|                                             |                                                                          |                                                | Código CNES             |
| 3 UE 54 Município de Residência Atual       |                                                                          | Código (IBCE)                                  |                         |
| of a manufactoria Attuar                    |                                                                          |                                                |                         |
|                                             |                                                                          |                                                |                         |
| 6 Distrito de Residência Atual              | Bairro de Residência Atual                                               |                                                |                         |
| B Baciloscopias de acompanhamento (escarro) | Bairro de Residência Atual<br>1 - Positivo 2 - Negativo                  | 3 - Não Realizado 4 - Não                      | se aplica               |
| 1º mês     2º mês     3º mês                | Bairro de Residência Atual<br>1 - Positivo 2 - Negativo<br>4º mês 5º mês | 3 - Não Realizado 4 - Não<br>6º mês Após 6º mê | se aplica               |

O campo "**60**" corresponde à informação do TDO

| Tuberculose                                                                       |                                                   |
|-----------------------------------------------------------------------------------|---------------------------------------------------|
| 🐠 <u>S</u> alvar 🛛 🧭 <u>E</u> xcluir 🕵 <u>C</u> ancelar 🔛 Imprimir 🔯 Sai <u>r</u> |                                                   |
| otificação Investigação Acompanhamento                                            |                                                   |
|                                                                                   |                                                   |
| 6 Distrito de Residência Atual 57 Bairro de Residência Atual                      |                                                   |
|                                                                                   |                                                   |
| 8 Baciloscopias de acompanhamento (escarro) 1 - Positivo 2 - Negativo             | 3 - Não Realizado 4 - Não se aplica               |
| 1º mês 2º mês 3º mês 4º mês 5º mês                                                | 6º mês Após 6º mês                                |
|                                                                                   |                                                   |
| 59 Número do prontuário atual                                                     | e Observado (TDO) realizado                       |
| 1 - Sim 2-Não                                                                     | 9 - Ignorado                                      |
|                                                                                   |                                                   |
| 1 - Cura 2 - Abandono 3 - Óbito por TB 4 - Óbito por outras causas 5 -            | Transferência 6 - Mudança de Diagnóstico 7- TB-DR |
| 8 - Mudança de esquema 9 - Falência 10 - Abandono Primário                        | )                                                 |
| 3 Se transferência                                                                |                                                   |
| 1 - Mesmo município 2 - Município diferente (mesma UF) 3 - UF difer               | ente 4 - País diferente 9 - Ignorado              |
|                                                                                   |                                                   |
| UF de transferencia                                                               |                                                   |
|                                                                                   |                                                   |

## # FICA A DICA!

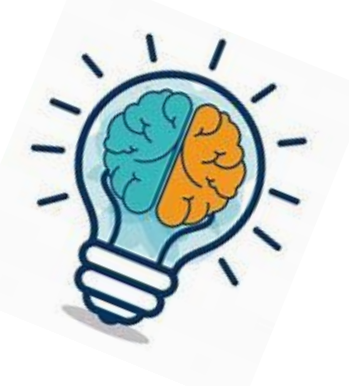

- Para orientar o cuidado do usuário com Tuberculose na APS acesse a Nota Técnica - Tuberculose na Atenção Básica, disponível em: <<u>Nota TB</u> <u>versão outubro\_2021.docx (saude.rs.gov.br)</u>>
- Para controle e registro da realização do TDO, existe um modelo da ficha de acompanhamento, elaborado pelo Programa Estadual de Controle da Tuberculose.

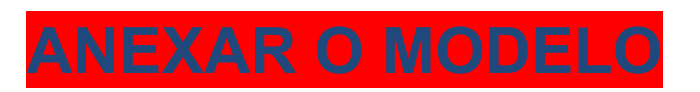

#### Modelo da ficha de acompanhamento do TDO (Frente)

|     |      | Assinatura do | Assinatura do                             | 1   |      | Assinatura do | Assinatura do              |                                                     |
|-----|------|---------------|-------------------------------------------|-----|------|---------------|----------------------------|-----------------------------------------------------|
| Nº  | Data | Usuário       | Profissional de Saúde                     | Nº  | Data | Usuário       | Profissional de Saúde      | Secretaria Estadual da Saúde                        |
| 139 |      |               | T. C. C. C. C. C. C. C. C. C. C. C. C. C. | 182 |      |               |                            |                                                     |
| 140 |      |               | 7                                         | 183 |      |               |                            | Centro Estadual de Vigilância em Saúde              |
| 141 | 21   |               |                                           | 184 |      |               |                            | Programa Estadual de Controle da Tuberculose        |
| 142 |      |               |                                           | 185 |      |               |                            |                                                     |
| 143 |      |               |                                           | 186 |      |               |                            | Cartão do Tratamento Diretamente Observado-TDO      |
| 144 |      |               |                                           | 187 |      |               |                            |                                                     |
| 145 |      |               |                                           | 188 |      |               |                            | U.S Ref:                                            |
| 146 |      |               |                                           | 189 |      |               |                            |                                                     |
| 147 |      |               |                                           | 190 |      |               |                            | Nº Pront:                                           |
| 148 |      |               |                                           | 191 |      |               |                            |                                                     |
| 149 |      |               |                                           | 192 |      |               |                            | Telefone:                                           |
| 150 |      |               |                                           | 193 |      |               |                            |                                                     |
| 151 |      |               |                                           | 194 |      |               |                            | Nome:                                               |
| 152 |      |               |                                           | 195 |      |               |                            |                                                     |
| 153 |      |               |                                           | 196 |      |               |                            | NO Drostuário do Forsilio.                          |
| 154 |      |               |                                           | 197 |      |               |                            | Nº Prontuario de Familia:                           |
| 155 |      |               |                                           | 198 |      |               |                            | Cuidadas no tratamento                              |
| 156 |      |               |                                           | 199 |      |               |                            | culuados no tratamento                              |
| 157 |      |               |                                           | 200 |      |               |                            | 1)Tome TODOS os medicamentos juntos, após uma       |
| 158 |      |               |                                           | 201 |      |               |                            | refeição (no mesmo borário)                         |
| 159 |      |               |                                           | 202 |      |               |                            | 2) Observe a data da severa lha. Casa tanha a la se |
| 160 |      |               |                                           | 203 |      | 1             |                            | 2)Observe a data da consulta. Caso tenha algum      |
| 161 |      |               |                                           | 204 |      |               |                            | compromisso ou reação, venha à unidade.             |
| 162 |      |               |                                           | 205 |      |               |                            | 3)Alteração de endereço comunique a unidade         |
| 163 |      |               |                                           | 206 |      |               | and a second second second | 4)Mantenha consigo este cartão.                     |
| 164 |      |               |                                           | 207 |      |               |                            | 5)Observações:                                      |
| 165 |      |               |                                           | 208 |      |               |                            | 5/05301482003.                                      |
| 166 |      |               |                                           | 209 |      |               |                            |                                                     |
| 167 |      |               |                                           | 210 |      | •             |                            |                                                     |
| 168 |      |               |                                           | 211 |      |               |                            |                                                     |
| 169 |      |               |                                           | 212 |      |               |                            |                                                     |
| 170 |      |               |                                           | 213 |      |               |                            |                                                     |
| 171 |      |               |                                           | 214 |      |               |                            |                                                     |
| 172 |      |               |                                           | 215 | 0    |               |                            |                                                     |
| 173 |      |               |                                           | 216 |      |               |                            |                                                     |
| 174 |      |               |                                           | 217 |      |               |                            |                                                     |
| 175 |      |               |                                           | 218 |      |               |                            |                                                     |
| 176 |      |               |                                           | 219 | 3 -  |               |                            |                                                     |
| 177 |      |               |                                           | 220 |      |               |                            | Legenda:                                            |
| 178 |      |               |                                           | 221 |      |               |                            | S = Dose supervisionada                             |
| 179 |      |               |                                           | 222 |      |               |                            | A = Auto administrado                               |
| 180 |      |               |                                           | 223 |      |               |                            | E - Faltou à tomada                                 |
| 181 |      |               |                                           | 224 |      |               |                            |                                                     |

#### Modelo da ficha de acompanhamento do TDO (verso)

| 1 11 2 1 |      |         | Assinatura do                                                                                                    | 1  |      | Accinature de | A                                      |     |      |               |                                                                                                    |
|----------|------|---------|----------------------------------------------------------------------------------------------------|----|------|---------------|----------------------------------------|-----|------|---------------|----------------------------------------------------------------------------------------------------|
| 14-      | Data | Usuário | Profissional de Saúde                                                                                                    | Nº | Data | Usuário       | Assinatura do<br>Profissional de Saúde | Nº  | Data | Assinatura do | Assinatura do                                                                                                    |
| 1        |      |         | r i i i i i                                                                                                    | 47 |      |               |                                        | 02  | -    | Usualio       | Profissional de Saude                                                                                                    |
| 2        |      |         |                                                                                                    | 48 |      |               |                                        | 95  |      |               |                                                                                                    |
| 3        | -    |         | and the second second se | 49 | 0.00 |               |                                        | 05  |      |               |                                                                                                    |
| 4        |      |         |                                                                                                    | 50 |      |               |                                        | 95  |      |               |                                                                                                    |
| 5        |      |         |                                                                                                    | 51 |      |               |                                        | 97  |      |               |                                                                                                    |
| 6        |      |         |                                                                                                    | 52 |      |               |                                        | 08  |      |               |                                                                                                    |
| /        |      |         |                                                                                                    | 53 |      |               |                                        | 90  |      |               |                                                                                                    |
| 8        |      |         |                                                                                                    | 54 |      |               |                                        | 100 |      |               |                                                                                                    |
| 9        |      |         |                                                                                                    | 55 |      |               | 1                                      | 101 |      |               |                                                                                                    |
| 10       |      |         |                                                                                                    | 56 |      |               |                                        | 101 |      |               |                                                                                                    |
| 11       |      |         |                                                                                                    | 57 |      |               |                                        | 102 |      |               |                                                                                                    |
| 12       |      |         |                                                                                                    | 58 |      |               |                                        | 103 |      |               |                                                                                                    |
| 13       |      |         |                                                                                                    | 59 |      |               |                                        | 104 |      |               |                                                                                                    |
| 14       |      |         |                                                                                                    | 60 |      |               |                                        | 105 |      | -             |                                                                                                    |
| 15       |      |         |                                                                                                    | 61 |      |               |                                        | 107 |      |               |                                                                                                    |
| 10       |      |         |                                                                                                    | 62 |      | 1             |                                        | 108 |      |               |                                                                                                    |
| 1/       |      |         |                                                                                                    | 63 |      |               |                                        | 100 |      |               |                                                                                                    |
| 18       |      |         |                                                                                                    | 64 |      |               |                                        | 110 |      |               |                                                                                                    |
| 19       |      |         |                                                                                                    | 65 |      |               |                                        | 111 |      |               |                                                                                                    |
| 20       |      |         |                                                                                                    | 66 |      |               |                                        | 112 |      |               | and the second second second second                                                                                                    |
| 21       |      |         |                                                                                                    | 67 |      |               |                                        | 112 |      |               | A second second s |
| 22       |      |         |                                                                                                    | 68 |      |               |                                        | 111 |      |               | and the second second se |
| 23       |      |         |                                                                                                    | 69 |      |               |                                        | 115 |      |               |                                                                                                    |
| 24       |      |         |                                                                                                    | 70 |      |               |                                        | 115 |      |               |                                                                                                    |
| 25       |      |         |                                                                                                    | 71 |      |               |                                        | 117 |      |               |                                                                                                    |
| 26       |      |         |                                                                                                    | 72 |      |               |                                        | 110 |      |               |                                                                                                    |
| 27       |      |         |                                                                                                    | 73 |      |               |                                        | 110 |      |               |                                                                                                    |
| 28       |      |         |                                                                                                    | 74 |      |               |                                        | 120 |      |               |                                                                                                    |
| 29       |      |         |                                                                                                    | 75 |      |               |                                        | 120 |      |               |                                                                                                    |
| 30       |      |         |                                                                                                    | 76 |      |               |                                        | 122 |      |               |                                                                                                    |
| 31       |      |         |                                                                                                    | 77 |      |               |                                        | 122 |      |               |                                                                                                    |
| 32       |      |         |                                                                                                    | 78 |      |               |                                        | 123 |      |               |                                                                                                    |
| 33       |      |         |                                                                                                    | 79 |      |               |                                        | 124 |      |               |                                                                                                    |
| 34       |      |         |                                                                                                    | 80 |      |               |                                        | 125 |      |               |                                                                                                    |
| 35       |      |         |                                                                                                    | 81 |      |               |                                        | 120 |      |               |                                                                                                    |
| 36       |      |         |                                                                                                    | 82 |      |               |                                        | 178 |      |               |                                                                                                    |
| 3/       |      |         |                                                                                                    | 83 |      |               |                                        | 120 |      |               |                                                                                                    |
| 38       |      |         |                                                                                                    | 84 |      |               |                                        | 130 |      |               |                                                                                                    |
| 39       |      |         |                                                                                                    | 85 |      |               |                                        | 130 |      |               |                                                                                                    |
| 40       |      |         |                                                                                                    | 86 |      |               |                                        | 132 |      |               |                                                                                                    |
| 41       |      |         |                                                                                                    | 87 |      |               |                                        | 133 |      |               |                                                                                                    |
| 42       |      |         |                                                                                                    | 88 |      |               |                                        | 134 |      |               |                                                                                                    |
| 43       |      |         |                                                                                                    | 89 |      |               |                                        | 135 | -    |               |                                                                                                    |
| 44       |      | **      |                                                                                                    | 90 |      |               |                                        | 136 |      |               |                                                                                                    |
| 45       |      |         |                                                                                                    | 91 |      |               |                                        | 137 |      |               |                                                                                                    |
| 46       |      |         |                                                                                                    | 92 |      |               |                                        | 138 |      |               |                                                                                                    |

# Para mais informações sobre o Programa Estadual de Incentivos para Atenção Primária à Saúde (PIAPS), acesse:

https://atencaobasica.saude.rs.gov.br/piaps

Nota técnica informativa Indicadores PIAPS

<u>Materiais sobre e-SUS APS</u>

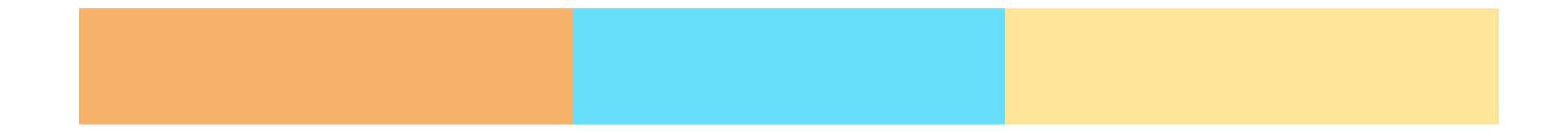